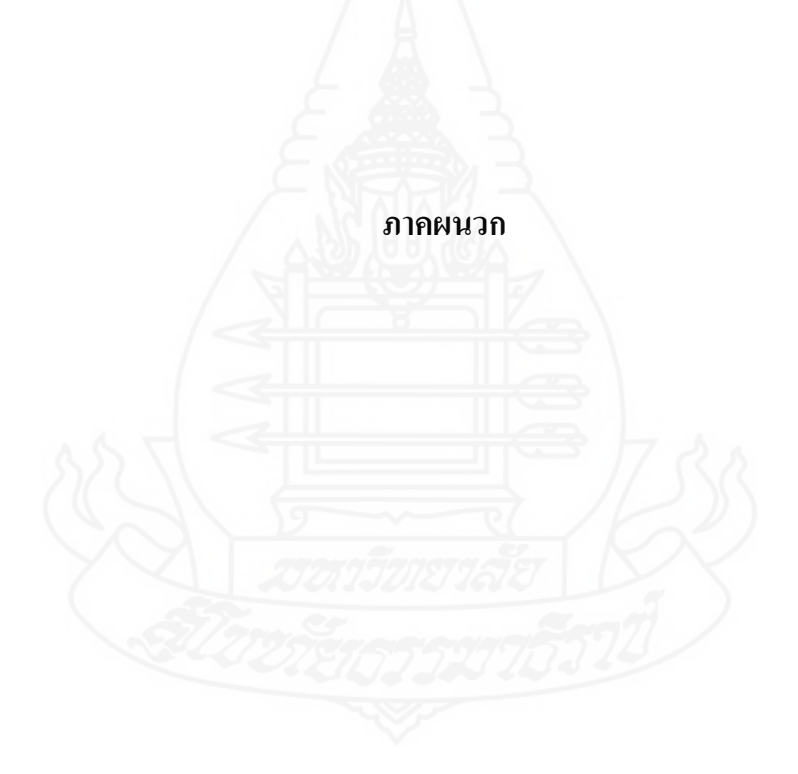

## ภาคผนวก ก

หลักการคิดอัตราก่าเสื่อมรากาอายุการใช้งานของเครื่องคอมพิวเตอร์

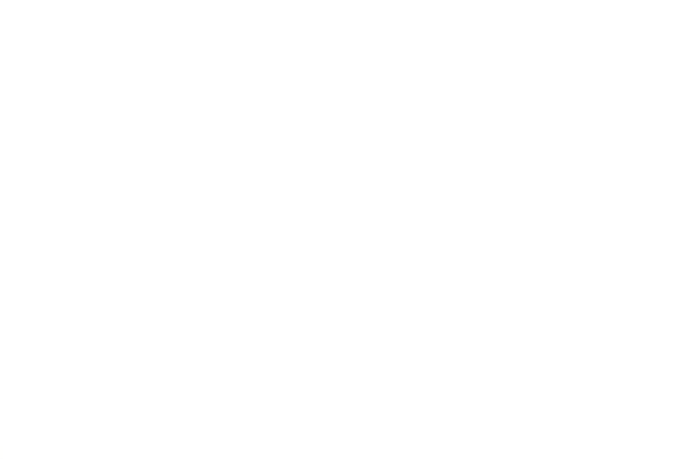

## การคิดอัตราค่าเสื่อมราคาอายุการใช้งานเครื่องคอมพิวเตอร์

<u>ตัวอย่าง</u> การกิดอัตราก่าเสื่อมของกรุภัณฑ์กอมพิวเตอร์ของฝ่ายพัสดุสูนย์กอมพิวเตอร์ มหาวิทยาลัย ราชภัฏอุดรธานี กิดก่าเสื่อมอายุการใช้งาน 3 ปี ตั้งแต่ปีที่ 1 ถึง ปีที่ 3 มีหลักการกิดอัตราก่าเสื่อมอายุ การใช้งานของเกรื่องกอมพิวเตอร์ดังนี้

อัตราก่าเสื่อมอายุการใช้งานต่อปี = รากาที่ซื้อเครื่องกอมพิวเตอร์มา / จำนวนปี อัตราก่าเสื่อมอายุของเครื่องกอมพิวเตอร์ = รากาที่ซื้อเครื่องกอมพิวเตอร์มา – อัตราก่าเสื่อมต่อปี

<u>ดังนั้น</u>ถ้าเครื่องคอมพิวเตอร์เครื่องหนึ่งซื้อมาราคา 25,000 บาท จะได้อัตราค่าเสื่อมอายุการใช้งาน ของเครื่องคอมพิวเตอร์แต่ละปีดังนี้ ปีที่ 1 อัตราค่าเสื่อมอายุการใช้งานของเครื่องคอมพิวเตอร์ = 25,000 – 8,333.33 = 16,666.67 ปีที่ 2 อัตราค่าเสื่อมอายุการใช้งานของเครื่องคอมพิวเตอร์ = 16,666.67 – 8,333.33 = 8,333.33 ปีที่ 3 อัตราค่าเสื่อมอายุการใช้งานของเครื่องคอมพิวเตอร์ = 8,333.33 – 8,333.33 = 0

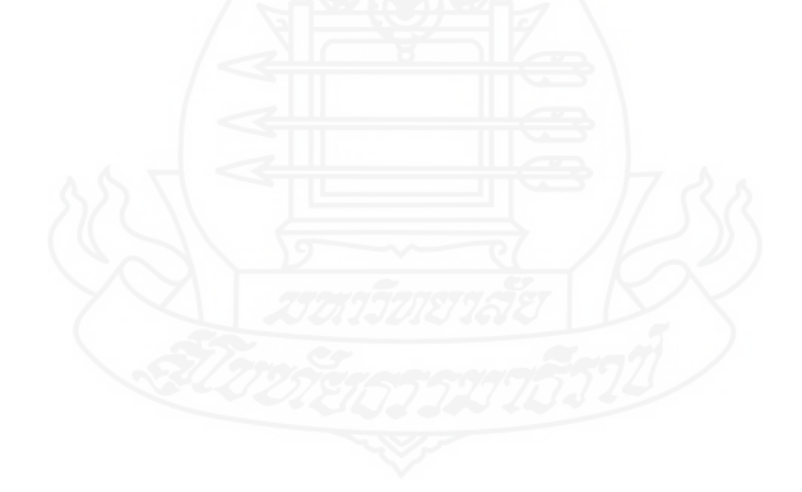

#### ภาคผนวก ข

แบบสอบถามประเมินระบบสารสนเทศบนเว็บเพื่อการบำรุงรักษาและการซ่อมเครื่อง คอมพิวเตอร์ส่วนบุคคลของศูนย์คอมพิวเตอร์ มหาวิทยาลัยราชภัฏอุดรธานี

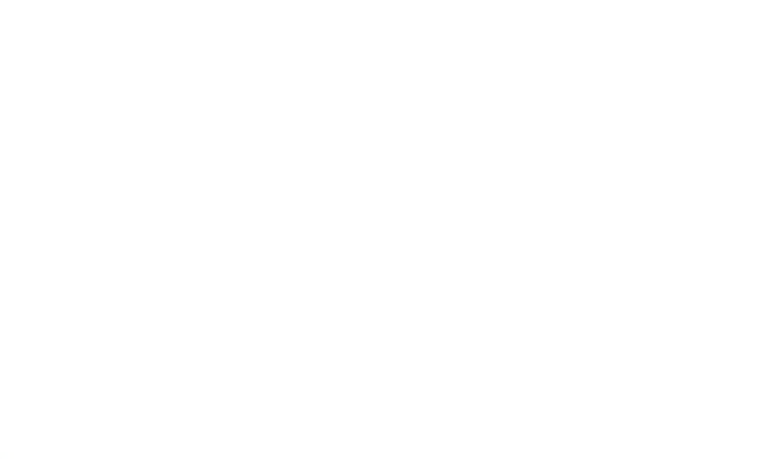

#### แบบสอบถาม

เรื่อง การพัฒนาระบบสารสนเทศบนเว็บเพื่อการบำรุงรักษาและการซ่อม เครื่องคอมพิวเตอร์ส่วนบุคคล : กรณีศึกษาศูนย์คอมพิวเตอร์ มหาวิทยาลัยราชภัฏอุดรธานี

## <u>คำชี้แจง</u>

- แบบสอบถาม มีวัตถุประสงค์เพื่อต้องการประเมินระบบการพัฒนาระบบสารสนเทศ บนเว็บเพื่อการบำรุงรักษาและการซ่อมเครื่องคอมพิวเตอร์ส่วนบุคคล กรณีศึกษาศูนย์ คอมพิวเตอร์ มหาวิทยาลัยราชภัฏอุดรชานี โดยทำการประเมินระบบในหัวข้อต่อไปนี้
  - 1.1 การเข้าไปใช้งานระบบสารสนเทศ
  - 1.2 การบันทึกข้อมูล
  - 1.3 การค้นหาข้อมูล
  - 1.4 การแก้ไขข้อมูล
  - 1.5 การสรุปสถิติรายงาน
  - การนำไปใช้สำหรับการบริการจัดการและตัดสินใจวางแผนส่งซ่อมบำรุงและ สั่งซื้อกรุภัณฑ์กอมพิวเตอร์
- ความคิดเห็นที่ท่านตอบนี้จะเป็นประโยชน์อย่างยิ่งต่อการนำไปใช้งานและปรับปรุง ฐานข้อมูลอุปกรณ์คอมพิวเตอร์ทั้งหมดจากเดิมที่ใช้จัดเก็บลงเอกสาร เป็นการบันทึก ลงฐานข้อมูลผ่านเว็บภายในศูนย์คอมพิวเตอร์ มหาวิทยาลัยราชภัฏอุดรธานี และ กำตอบนี้จะไม่ส่งผลกระทบต่อผู้ตอบแบบสอบถามใดๆ ทั้งสิ้น

แบบสอบถามชุคนี้แบ่งออกเป็น 2 ตอน คือ

ตอนที่ 1 ข้อมูลทั่วไปของผู้ตอบแบบสอบถาม

ตอนที่ 2 แบบประเมินระบบ

 การประเมินให้ทำเครื่องหมาย ✓ ในช่องที่เลือกที่ตรงกับความคิดเห็นของท่าน ขอขอบอุณทุกท่านที่ให้ความร่วมมือในการตอบแบบสอบถาม

ผู้วิจัย นายวรนิตย์ ทองอยู่

หลักสูตรปริญญาศิลปศาสตรมหาบัณฑิต แขนงวิชาสารสนเทศศาสตร์ สาขาวิชาศิลปศาสตร์ มหาวิทยาลัยสุโขทัยธรรมาธิราช โทรศัพท์/โทรสาร 08-9937-9894

E-mail: voranit@yahoo.com

## ตอนที่ 1 ข้อมูลทั่วไปของผู้ตอบแบบสอบถาม

<mark>คำชี้แจง</mark> โปรคเขียนเครื่องหมาย ✔ ลงใน ( ) และเขียนข้อความลงในช่องว่างให้ตรงกับสภาพความเป็นจริง ของท่าน

- 1. ชื่อผู้ประเมินระบบ(นาย/นางสาว/นาง)
- 2. ตำแหน่ง

| 1. ( ) ผู้บริหาร   | 2. ( ) อาจารย์        |
|--------------------|-----------------------|
| 3. ( ) เจ้าหน้าที่ | 4. ( ) อื่นๆ โปรดระบุ |

ตอนที่ 2 แบบประเมินระบบ

<mark>คำชี้แจง</mark> โปรคเขียนเครื่องหมาย ✔ ลงในช่องว่างการให้คะแนน 1-5 และเขียนข้อความให้ตรงกับสภาพความ เป็นจริงของท่าน

| งรักข้างไรง(เมิง)                                    | ปรับปรุง | พอใช้ | ปานกลาง | ดี  | ดีมาก    |
|------------------------------------------------------|----------|-------|---------|-----|----------|
| น นายการะทท                                          | (1)      | (2)   | (3)     | (4) | (5)      |
| 1. การเข้าใช้งานระบบ                                 |          |       | ·       |     |          |
| 1.1 การเข้าใช้งานระบบมีความเหมาะสม                   |          |       |         |     |          |
| 1.2 เมนูกำสั่งครอบคลุมการใช้งาน                      | <b>3</b> |       |         |     |          |
| 1.3 รูปแบบการวางตำแหน่งของเมนูทางจอภาพมีความ         |          |       |         |     |          |
| เหมาะสม                                              | 3        | 3     |         |     |          |
| 1.4 ความสะควกในการใช้งานเมนูกำสั่งต่างๆ              | /        | 720   |         |     |          |
| 1.5 ภาพรวมโดยทั่วไปของการเข้าใช้งานระบบมีความเหมาะสม | - C      | N)    |         |     |          |
| 1.6 ข้อเสนอแนะอื่นๆ                                  |          |       | •       |     | <u>.</u> |
| SII 779 Sueseen                                      | 5572     |       |         |     |          |
|                                                      | 0000     |       |         |     |          |
| 2. การบันทึกข้อมูล                                   |          |       |         |     |          |
| 2.1 เมนูกำสั่งการบันทึกข้อมูลมีความเหมาะสม           |          |       |         |     |          |
| 2.2 เมนูคำสั่งการบันทึกข้อมูลครอบคลุมการใช้งาน       |          |       |         |     |          |
| 2.3 การวางตำแหน่งเมนูบันทึกข้อมูลทางจอภาพมีความ      |          |       |         |     |          |
| เหมาะสม                                              |          |       |         |     |          |
| 2.4 ความสะควกในการใช้งานเมนูการบันทึกข้อมูล          |          |       |         |     |          |
| 2.5 ภาพรวมของการบันทึกข้อมูลเข้าสู่ระบบมีความเหมาะสม |          |       |         |     |          |

| ออักซ์กอ (กายนิยา)                                    | ปรับปรุง | พอใช้  | ปานกลาง | ดี  | ดีมาก |
|-------------------------------------------------------|----------|--------|---------|-----|-------|
| ม นอกวระทห                                            | (1)      | (2)    | (3)     | (4) | (5)   |
| 2.6 ข้อเสนอแนะอื่นๆ                                   |          |        |         |     |       |
|                                                       |          |        |         |     |       |
|                                                       |          |        |         |     |       |
| 3. การค้นหาข้อมูล                                     |          |        |         |     |       |
| 3.1 เมนูกำสั่งการกันหาข้อมูลของระบบมีความเหมาะสม      |          |        |         |     |       |
| 3.2 เมนูกำสั่งการค้นหาข้อมูลครอบคลุมการใช้งาน         |          |        |         |     |       |
| 3.3 รูปแบบการวางตำแหน่งของเมนูการค้นหาข้อมูลทางจอภาพ  |          |        |         |     |       |
| มีความเหมาะสม                                         |          |        |         |     |       |
| 3.4 ความสะควกในการใช้งานเมนูการค้นหาข้อมูล            |          |        |         |     |       |
| 3.5 ภาพรวมโดยทั่วไปของการค้นหาข้อมูลของระบบมีความ     |          |        |         |     |       |
| เหมาะสม                                               |          |        |         |     |       |
| 3.6 ข้อเสนอแนะอื่นๆ                                   |          |        |         | •   |       |
| E                                                     |          |        |         |     |       |
|                                                       | 2        |        |         |     |       |
| 4. การแก้ไขข้อมูล                                     |          |        |         |     |       |
| 4.1 เมนูกำสั่งการแก้ไขข้อมูลมีความเหมาะสม             | 7        |        |         |     |       |
| 4.2 เมนูกำสั่งการแก้ไขข้อมูลกรอบกลุมการใช้งาน         |          |        |         |     |       |
| 4.3 การวางตำแหน่งเมนูการแก้ไขข้อมูลทางจอภาพมีความ     |          |        |         |     |       |
| เหมาะสม                                               |          |        |         |     |       |
| 4.4 ความสะควกในการใช้งานเมนูการแก้ไขข้อมูล            | /        | 558    |         |     |       |
| 4.5 ภาพรวมของการแก้ไขข้อมูลเข้าสู่ระบบมีความเหมาะสม   |          | 52     | )       |     |       |
| 4.6 ข้อเสนอแนะอื่นๆ                                   | TIN      | $\sim$ |         |     |       |
| STone St.                                             | Sent     |        |         |     |       |
|                                                       | 0.10     |        |         |     |       |
| <ol> <li>การสรุปสถิติรายงาน</li> </ol>                |          |        |         |     |       |
| 5.1 เมนูกำสั่งการสรุปสถิติรายงานและการแสคงผลของระบบมี |          |        |         |     |       |
| ความเหมาะสม                                           |          |        |         |     |       |
| 5.2 เมนูกำสั่งการสรุปสถิติรายงานและการแสคงข้อมูล      |          |        |         |     |       |
| ครอบคลุมการใช้งาน                                     |          |        |         |     |       |
| 5.3 รูปแบบการวางคำแหน่งของเมนูการสรุปสถิติรายงานและ   |          |        |         |     |       |
| การแสดงผลข้อมูลทางจอภาพมีความเหมาะสม                  |          |        |         |     |       |

| ออักษัวอุโครแม้อ                                                         | ปรับปรุง      | พอใช้     | ปานกลาง         | ดี             | ดีมาก |
|--------------------------------------------------------------------------|---------------|-----------|-----------------|----------------|-------|
| ม เมอบวรเทท                                                              | (1)           | (2)       | (3)             | (4)            | (5)   |
| 5.4 ความสะดวกในการใช้งานเมนูการสรุปสถิติรายงาน                           |               |           |                 |                |       |
| 5.5 ภาพรวมโคยทั่วไปของการสรุปสถิติรายงานและการ                           |               |           |                 |                |       |
| แสดงผลข้อมูลของระบบมีกวามเหมาะสม                                         |               |           |                 |                |       |
| 5.6 ข้อเสนอแนะอื่นๆ                                                      |               |           |                 | <u>.</u>       |       |
| A                                                                        |               |           |                 |                |       |
|                                                                          |               |           |                 |                |       |
| <ol> <li>การนำไปใช้สำหรับบริการจัดการเพื่อตัดสินใจวางแผนซ่อมา</li> </ol> | บำรุงอุปกรณ์ศ | าอมพิวเตอ | ร์และสั่งซื้อคร | <b>ຸ</b> ກັຒฑ໌ |       |
| คอมพิวเตอร์                                                              |               |           |                 |                |       |
| 6.1 ระบบให้ข้อมูลที่เป็นประโยชน์การตัดสินใจวางแผนซ่อม                    |               |           |                 |                |       |
| บำรุงและสั่งซื้อครุภัณฑ์คอมพิวเตอร์                                      |               |           |                 |                |       |
| 6.2 ระบบให้ข้อมูลที่เป็นประโยชน์ในการตัดสินใจสั่งซ่อมบำรุง               |               |           |                 |                |       |
| 6.3 ข้อมูลระบบประมวลผลในการตัดสินใจมีความถูกต้อง 🛁                       |               |           |                 |                |       |
| 6.4 ระบบสารสนเทสช่วยลดขั้นตอนในการปฏิบัติงาน                             |               |           |                 |                |       |
| 6.5 ภาพรวมของระบบสารสนเทศมีความเหมาะสมในการใช้                           |               |           |                 |                |       |
| งานเพื่อการวางแผนสั่งซ่อมบำรุงและตัดสินใจสั่งซื้อกรุภัณฑ์                |               |           |                 |                |       |
| คอมพิวเตอร์                                                              | 7             |           |                 |                |       |
| 6.6 ข้อเสนอแนะอื่นๆ                                                      |               | I         |                 |                | L     |
|                                                                          |               |           |                 |                |       |
|                                                                          |               |           |                 |                |       |

ผู้วิจัยขอขอบพระคุณท่านที่กรุณาสละเวลาในการตอบแบบสอบถามนี้

#### ภาคผนวก ค

คู่มือการติดตั้งโปรแกรมและการใช้งานระบบสารสนเทศบนเว็บเพื่อการบำรุงรักษาและการซ่อม เครื่องกอมพิวเตอร์ส่วนบุคคล กรณีศึกษาศูนย์กอมพิวเตอร์ มหาวิทยาลัยราชภัฏอุครธานี

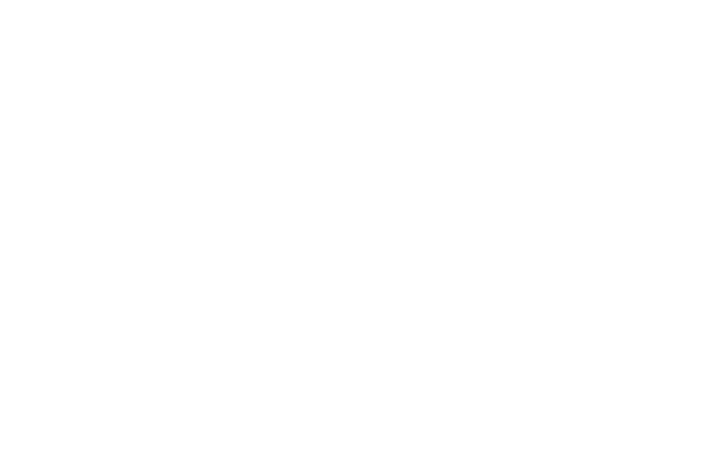

# คู่มือการติดตั้งและการใช้งาน ระบบสารสนเทศบนเว็บเพื่อการบำรุงรักษาและ การซ่อมเครื่องคอมพิวเตอร์ส่วนบุคคล

#### 1. การติดตั้งโปรแกรม

## ในการใช้งานโปรแกรมและฐานข้อมูลระบบการบำรุงรักษาและการซ่อมเครื่อง คอมพิวเตอร์ส่วนบุคคลต้องใช้ซอฟต์แวร์ในการติดตั้งดังนี้

- 1. ซอฟต์แวร์จัดการฐานข้อมูล Microsoft SQL Server 2008
- 2. ซอฟต์แวร์ระบบปฏิบัติการ Windows Server 2008 หรือ Windows 7

### ขั้นตอนติดตั้งโปรแกรม และการเข้าใช้งาน มีการดำเนินการดังนี้

- ติดตั้งโปรแกรม Web Server ในระบบ Windows Server 2008 หรือ Windows 7 ได้แก่ โปรแกรม Internet Information Service เรียกย่อๆ ว่า IIS
- ติดตั้งโปรแกรม Microsoft SQL Server 2008 ปรับแต่งระบบตามคู่มือการติดตั้ง แล้วทดสอบ การทำงานร่วมกับโปรแกรม Asp.Net
- Copy โครงสร้างของระบบฐานข้อมูลระบบการบำรุงรักษาและการซ่อมเครื่องคอมพิวเตอร์ ส่วนบุคคลที่มีชื่อว่า UdruMRPCS ลงในไดร์ฟ C:\
- ไปที่ Start windows>All Programs>Microsoft SQL Server 2008 > แล้ว Click SQL Server Management Studio
- Attach Database โดย Right Click ที่ Database>Attach แล้ว Click Add เพื่อเลือก path : C:\UdruMRPCS\MRPCSDb ที่เก็บ ไฟล์ data : MRPCS.mdf กับไฟล์ log : MRPCs\_log.ldf เลือกไฟล์ที่เก็บไว้ ซึ่งต้องเลือกเป็นไฟล์ .mdf แล้วกี Click OK >การ Attach Database เสร็จ เรียบร้อย
- ดิดตั้ง Web Application ใน IIS โดย Right Click ที่ Default Web Site Home แล้ว Click Add Application แล้วทำการใส่ค่า Alias: MRPCS และ Physical Path : C:\UdruMRPCS\MRPCS แล้วกี้ Click OK

- คิดตั้ง Web ISAPI ใน IIS โดย Right Click ที่ Default Web Site Home แล้ว Click Add Virtual Directory แล้วทำการใส่ค่า Alias: MRPCSISAPI และ Physical Path : C:\UdruMRPCS\MRPCSISAPI แล้วกี้ Click OK
- ติดตั้ง Directory รูปภาพ ลงใน IIS โดย Right Click ที่ Default Web Site Home แล้ว Click Add Virtual Directory แล้วทำการใส่ค่า Alias: MRPCSPCTSI และ Physical Path : C:\UdruMRPCS\MRPCSPICTS แล้วกี้ Click OK
- การใช้งานเรียกใช้งานผ่าน Internet Explorer หรือ Mozilla Firefox โดยพิมพ์ http://localhost/MRPCS/ ในช่อง Address Bar จะเข้าสู่โปรแกรมระบบฐานข้อมูลระบบการ บำรุงรักษาและการซ่อมเครื่องคอมพิวเตอร์ส่วนบุคคล ซึ่งผู้ใช้งานสามารถใช้งานได้ตามคู่มือการใช้ งาน

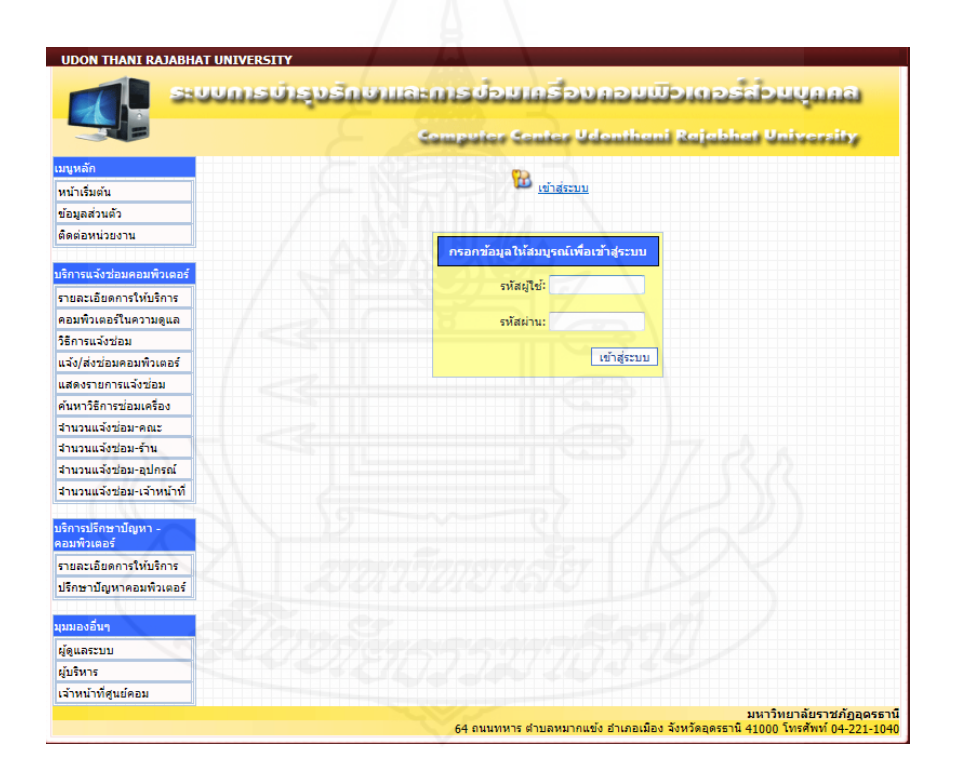

ภาพที่ 1 หน้าจอการ Login เพื่อเข้าใช้งานระบบบำรุงรักษาและการซ่อมเครื่อง คอมพิวเตอร์ส่วนบุคคล

#### 2. การใช้งานโปรแกรม

จะแบ่งการใช้งานออกเป็น 3 กลุ่มผู้ใช้งาน ดังนี้

2.1 ผู้ดูแลระบบ เมื่อผู้ดูแลระบบทำการ Login เข้าสู่ระบบจะได้เมนูในการใช้งาน ทั้งหมด 8 เมนูดังนี้

2.1.1 เมนูเครื่องคอมพิวเตอร์

2.1.2 เมนูตรวจสอบการรับประกัน

2.1.3 เมนูข้อมูลร้านค้า

2.1.4 เมนูชนิดอุปกรณ์คอมพิวเตอร์

2.1.5 เมนูอายุการใช้งาน

2.1.6 เมนูระยะเวลารับประกัน

2.1.7 เมนูจัดการผู้ให้บริการ

2.1.8 เมนูข้อมูลทั่วไป แบ่งออกเป็นเมนูย่อย 14 เมนู

2.2 ผู้บริหาร เมื่อผู้บริหารทำการ Login เข้าสู่ระบบจะได้เมนูในการใช้งานทั้งหมด 2

เมนู ดังนี้

2.2.1 เมนูอนุมัติขอซ่อม

2.2.2 เมนูข้อมูลทั่วไป แบ่งออกเป็นเมนูย่อย 14 เมนู

2.3 เจ้าหน้าที่ศูนย์คอมพิวเตอร์ Login เข้าสู่ระบบจะได้เมนูในการใช้งานทั้งหมด 2

เมนู ดังนี้

2.3.1 เมนูบันทึกการซ่อม

2.3.2 เมนูข้อมูลทั่วไป แบ่งออกเป็นเมนูย่อย 14 เมนู ดังต่อไปนี้

1) เมนูข้อมูลส่วนตัว

2) เมนูติดต่อหน่วยงาน

เมนูรายละเอียดการให้บริการแจ้งซ่อม

4) เมนูคอมพิวเตอร์ในความดูแล

5) เมนูวิชีการแจ้งซ่อม

เมนูแจ้ง/ส่งช่อมคอมพิวเตอร์

7) เมนูแสดงรายการแจ้งซ่อม

8) เมนูค้นหาวิธีการซ่อมเครื่อง

9) เมนูจำนวนแจ้งซ่อม-คณะ

10) เมนูจำนวนแจ้งซ่อม-ร้านค้า
 11) เมนูจำนวนแจ้งซ่อม-อุปกรณ์คอมพิวเตอร์
 12) เมนูจำนวนแจ้งซ่อม-เจ้าหน้าที่
 13) เมนูรายละเอียดให้บริการปรึกษาปัญหาคอมพิวเตอร์
 14) เมนูปรึกษาปัญหาคอมพิวเตอร์

จากรายละเอียดเกี่ยวกับการ Login เข้าสู่ระบบและการ ได้รับเมนู ตามสิทธิการเข้าใช้ งานที่อธิบายไปข้างต้นจะเห็นว่าเมนูทั้งหมดของระบบที่ผู้ใช้ต้องใช้งานจะมีทั้งหมด 23 เมนู ในที่นี้ จะอธิบายการใช้งานในแต่ละเมนู ผู้ใช้สามารถเลือกอ่านวิธีการใช้งานของเมนูต่าง ๆ ตามที่ตนได้รับ โดยไม่จำเป็นต้องเรียงลำดับ วิธีการใช้งานเมนูต่าง ๆ มีดังต่อไปนี้

1. เมนูจัดการเครื่องคอมพิวเตอร์ เป็นเมนูที่ใช้สำหรับจัดการผู้รับผิดชอบเครื่อง กอมพิวเตอร์และบันทึกรายละเอียดคอมพิวเตอร์เครื่องใหม่ที่เข้ามาสู่ระบบ โดยเมื่อเข้าสู่เมนูจะมี ช่องก้นหา โดยผู้ดูแลระบบสามารถกรอกเครื่องหมาย % ลงในช่องก้นหารายการคอมพิวเตอร์ กลิก ปุ่มก้นหา เพื่อก้นหารายการคอมพิวเตอร์ที่ด้องการจัดผู้รับผิดชอบคอมพิวเตอร์ทั้งหมด และกลิกปุ่ม สถานะเพื่อดำเนินการจัดการผู้รับผิดชอบในขั้นตอนต่อไป ในกรณีผู้ดูแลระบบต้องการจัดการ รายละเอียดคอมพิวเตอร์เครื่องใหม่ที่เข้ามาสู่ระบบ ผู้ดูแลระบบสามารถเข้าสู่รายการเพิ่ม กอมพิวเตอร์ใหม่ โดยการกลิกเลือกรายการเพิ่มคอมพิวเตอร์ใหม่ จะมีช่องว่างให้ใส่รายละเอียด ข้อมูลเครื่องกอมพิวเตอร์ และดำเนินการในขั้นตอนจัดการเครื่องกอมพิวเตอร์ต่อไป ข้อมูลจะถูก บันทึกเข้าสู่ระบบ ปรากฏดังแสดงรายละเอียดในเมนู ดังแสดงในภาพที่ 2 ถึง ภาพที่ 3

|                                                                                                    | 111-                                                      | an Ei            | งรถษาและการ                                  | ายาแ                     | 1520                                                 | 19 UUGUUG                                        | 2-37 DU                         | સંસ            | i i i |  |  |
|----------------------------------------------------------------------------------------------------|-----------------------------------------------------------|------------------|----------------------------------------------|--------------------------|------------------------------------------------------|--------------------------------------------------|---------------------------------|----------------|-------|--|--|
|                                                                                                    |                                                           |                  | بوسدى                                        | kar Sa                   | itor Ud                                              | onthani Raja                                     | bhat Uni                        | versi          | by,   |  |  |
| โดแครงบบ<br>เครื่องคอมพิวเตอร์<br>ดรัวจสอบการวันประกัน<br>ม้อมูดร้านค้า<br>หนึ่งอยู่ประกัดอาเพิ่ม 200 |                                                           | P.               | รทัสญไช 660<br>ประเภท พนักงานมหาวิทยาคือ     | ขี่อ-สกุด บ<br>สำนหบ่ง อ | ายวร์นิตย์ หย<br>าจาร์ย์ผู้ช่วย<br>ชีชิ <u>ออกจา</u> | งอยู่ สถานะปฏิบัติหา<br>สิ่งกิดสำนิกสัง<br>กระบบ | บ้าที่ตามปกติ<br>เสริมวิชาการแต | องาบหละ        | ນົຍນ  |  |  |
| อนสอุบารณ์คอมหระสบร<br>ควะควรให้งาน                                                                   |                                                           |                  |                                              |                          |                                                      |                                                  |                                 |                |       |  |  |
| ระบาทกรับประกับ                                                                                       |                                                           |                  | ตำตัน : 🕺                                    |                          |                                                      | ด้บหา                                            |                                 |                |       |  |  |
| จัดผู้ไห้บริการข่อมเครื่อง                                                                            | >> <u>เกมสอบกับเมือร์ไหน</u><br>:: ร้านการ์ตอบกัวเตอร์ :: |                  |                                              |                          |                                                      |                                                  |                                 |                |       |  |  |
| สมมองอื่นๆ                                                                                            | เลขอ้าง<br>อึง                                            | ราโล<br>ครุภัณฑ์ | ดุณลักษณะ                                    | tu.                      | ประเภท                                               | สาแหน่งที่ตั้ง                                   | เ∰นศิ <b>ดขอ</b> บ              | สถานะ          |       |  |  |
| ผู้ไข้ทั่วไป                                                                                          | 1                                                         | 13.01.104        | จอคอบพิวเตอร์ LCD อี่ห้อ HP<br>ขนาด 20"      | LED                      | Monitor                                              | 17407_1 สูนประม                                  | เจษฎา อินทร<br>ประพันธ์         | สงชอบ          | ø     |  |  |
|                                                                                                    | 2                                                         | 13.01.105        | จอคอมพิวเตอร์ LCD ซึ่งใอ<br>SAMSUNG ขนาด 24* | ใช่สาหรับ<br>CCTV        | Computer<br>Set                                      | คณะบบุษยศาสตร์และ<br>สังคมศาสตร์                 | ត្តកិច ត្តួរទេឈម័ម<br>ទម        | สงชอบ          | ø     |  |  |
|                                                                                                    | 3                                                         | 13.04.386        | เครื่องปรับเตอร์ อีฟอ HP                     | P1006                    | Printer                                              | หมวดการศึกษาทั่วไป                               | จุฬาวดี มีวันศา                 | ใช้งาน<br>ปกติ | Ø     |  |  |
|                                                                                                    | 4                                                         | 13.04.387        | เครื่องปรับเตอร์ อีฟอ HP                     | CP3525DN                 | Printer                                              | สถาบับวิจัยและพัฒนา                              |                                 | ใช่งาน<br>ปกติ | ø     |  |  |
|                                                                                                    | s                                                         | 13.04.389        | เครื่องปรับเดอร์ อี่ห่อ CANNON               | IPF 710                  | Printer                                              | งานออกแบบ ສຳນັກงาน<br>ວຣີກາຮນທີ                  |                                 | ใช่งาน<br>ปกต  | ø     |  |  |
|                                                                                                    | 6                                                         | 13.04.390        | เครื่องปรับเดอร์ dwa HP Laserjet             | P1505n                   | Printer                                              | งานการเงิน สำนักงาน<br>อธิการบดี                 |                                 | ใช่งาน<br>ปกต  | Ø     |  |  |
|                                                                                                    | 7                                                         | 13.04.391        | เครื่องปรับเดอร์ อีฟอ HP Laserjet            | P1SOSn                   | Printer                                              | งานการเงิน สำนักงาน<br>อธิการบดี                 |                                 | 1ยงาม<br>ปกติ  | ø     |  |  |
|                                                                                                    | 8                                                         | 13.04.392        | เครื่องปรับเตอร์ อีฟอ HP                     | PISOS                    | Printer                                              | สาขาวิชารัฐประสาสน<br>สาธสรั                     |                                 | ใช้งาน<br>ปกติ | Ø     |  |  |
|                                                                                                    | 9                                                         | 13.04.394        | เครื่องพิมพ์ ยี่ห้อ HP Laserjet              | P2055D                   | Printer                                              | งานการเงิน สำนักงาน                              |                                 | 1stans         | 0     |  |  |

ภาพที่ 2 แสดงหน้าจอก้นหาข้อมูลกอมพิวเตอร์ในการจัดผู้รับผิดชอบดูแลเกรื่องกอมพิวเตอร์

|                                 |                      | Sompt                          | iter Senter Ud                                    | onthani Rajabhat University                                                    |
|---------------------------------|----------------------|--------------------------------|---------------------------------------------------|--------------------------------------------------------------------------------|
| รัฐแลระบบ<br>เครื่องคอมพิวเตอร์ | รหัสผู้ใ<br>ประเภ    | ช้ 660<br>ท พนักงานมหาวิทยาลัย | ชื่อ-สกุล นายวรนิตย์ ทอ<br>ตำแหน่ง อาจารย์ผู้ช่วย | เงอยู่ สถานะ ปฏิบัติหน้าที่ตามปกติ<br>สังกัด สำนักส่งเสริมวิชาการและงานทะเบียน |
| ตรวจสอบการรับประกัน             |                      |                                |                                                   |                                                                                |
| ข้อมูลร้านค้า                   |                      |                                | רבחפם 💴                                           | กระบบ                                                                          |
| ชนิดอุปกรณ์คอมพิวเตอร์          |                      |                                |                                                   |                                                                                |
| อายุการใช้งาน                   |                      | :: จัง                         | ฉการข้อมอเครื่องคอมพิ                             | วเตอร์ ::                                                                      |
| ระยะเวลารับประกัน               | รนัสตรกักเข่า ๖๖     | 13.01.105                      |                                                   |                                                                                |
| จัดผู้ให้บริการซ่อมเครื่อง      | อัญษณะ/คณสมพัติ >>   | 13.01.103                      | A                                                 |                                                                                |
| ุ่มมองอื่นๆ                     |                      | M5800                          | ACCI 1122412 10.5                                 |                                                                                |
| ผ้ใจไท้ว่ไป                     | ประเภท >>            | Computer Set                   |                                                   |                                                                                |
|                                 | ตำแหน่ง/ที่ตั้ง >>   | ห้อง 17407_1 สูนย์คอม          | พิวเตอร์ อาคาร 17                                 | 7/4/                                                                           |
|                                 | ร้าน >>              | โอ แอน อาร์ คอมพิวเตอร         | ร์ เซอร์วิส                                       |                                                                                |
|                                 | หน่วยงาน >>          | ศูนย์คอมพิวเตอร์               |                                                   | <b>•</b>                                                                       |
|                                 | สำนวน >>             | 1                              |                                                   |                                                                                |
|                                 | ราคาต่อหน่วย >>      | 25000                          |                                                   |                                                                                |
|                                 | อายุการใช้งาน >>     | 3 ปี                           |                                                   |                                                                                |
|                                 | ระยะเวลารับประกัน >> | 110                            |                                                   |                                                                                |
|                                 | ผู้รับผิดชอบ >>      | เจษกา อินทรประพันธ์            |                                                   |                                                                                |

ภาพที่ 3 แสดงรายละเอียดการกรอกข้อมูลในเมนูจัดการข้อมูลเครื่องกอมพิวเตอร์

2. เมนูตรวจสอบการรับประกัน เป็นเมนูใช้สำหรับค้นหาประเภทการรับประกันและ บันทึกรายละเอียดเครื่องคอมพิวเตอร์ใหม่เข้าสู่ระบบ โดยเมื่อเข้าสู่เมนูจะมีรายการรับประกันและมี ปุ่มคลิกเลือกประเภทว่าอยู่ในประกัน/ไม่อยู่ในประกัน และมีช่องค้นหา โดยผู้ดูแลระบบสามารถ กรอกเครื่องหมาย % ลงในช่องค้นหารายการคอมพิวเตอร์ คลิกปุ่มค้นหา เพื่อค้นหารายการ คอมพิวเตอร์ที่ต้องการแก้ไขรายละเอียดการรับประกันของเครื่องคอมพิวเตอร์ทั้งหมด และคลิกปุ่ม สถานะเพื่อดำเนินการแก้ไขการรับประกันและรายละเอียดคอมพิวเตอร์ในขั้นตอนต่อไป ข้อมูลจะ ถูกบันทึกเข้าสู่ระบบ ปรากฏดังแสดงรายละเอียดในเมนู ดังแสดงในภาพที่ 4 ถึง ภาพที่ 6

|                             |                           |                                     |                                                                                                    |              | ontor I                    | Idonthani P                                        | aiabhat I                             | Iniversi              |      |
|-----------------------------|---------------------------|-------------------------------------|----------------------------------------------------------------------------------------------------|--------------|----------------------------|----------------------------------------------------|---------------------------------------|-----------------------|------|
| <b>โดแอร</b> ะทา            | -                         |                                     |                                                                                                    |              | anter a                    |                                                    |                                       | ******                | **   |
| เครื่องคอมพิวเตอร์          | 1                         |                                     | หัสผู้ใช้ 660                                                                                                    | ชื่อ-สกุเ    | ล นายวรนิตย์               | โทองอยู่ สถานะปฏิ<br>ถ้าย จับถัง ส่ว               | ุบัติหน้าที่ตามปร<br>บัวร่ะเราในอิชาว | าติ<br>วอบ วร เวล เปล |      |
| ครวจสอบการรับประกัน         |                           |                                     | ISCUTUT WANG TAAM TANE INE                                                                                       | ышиц         | 0 11 192192                |                                                    | 141164/J L6134J 312 111               | ISLEED TRAILER        | 1014 |
| ม้อมูลร้านค้า               |                           | Val                                 |                                                                                                    |              | - 🔂 aa                     | กจากระบบ                                           |                                       |                       |      |
| ชนิดอุปกรณ์คอมพิวเตอร์      |                           | 1-                                  |                                                                                                    |              |                            |                                                    |                                       |                       |      |
| ายุการใช้งาน                |                           |                                     |                                                                                                    |              |                            |                                                    |                                       |                       |      |
| ะยะเวลารับประกัน            |                           | การ                                 | รรับประกัน : อยู่ในประกัน                                                                                        |              | สาคัน :                    | %                                                  | ด้นหา                                 |                       |      |
| ัดผู้ให้บริการช่อมเครื่อง 🦯 |                           |                                     | and the second of the second second second second second second second second second second second second second |              |                            |                                                    | >> <u>เ</u>                           | <u>ี่มคอมพิวเตอร์</u> | ใหม่ |
|                             |                           | ~ ~                                 |                                                                                                    | : รายกา      | รคอมพิวเต                  | อร์::                                              |                                       |                       |      |
|                             |                           | รนัส                                | คุณลักษณะ                                                                                                    | τįu          | ประเภท                     | สาแหน่งที่ตั้ง                                     | ผู้รับผิดชอบ                          | สถานะ                 |      |
| มมองอื่นๆ                   | ເລນລ້າง<br>ລິง            | ครุภัณฑ์                            |                                                                                                    |              |                            |                                                    | เจษกา อินทร                           |                       |      |
| มมองอื่นๆ<br>มิไข้ทั่วไป    | เลขอ้าง<br>อิง<br>1       | ดรูกัณฑ์<br>13.01.104               | จอดอมพิวเตอร์ LCD อี่ห้อ HP<br>ขนาด 20"                                                                          | LED          | Monitor                    | 17407_1 สูนย์คอม                                   | ประพันธ์                              | 6010030               | 2    |
| วมเองอื่นๆ<br>มู่ไข่ทั่วไป  | ເລນລ້າง<br>ລິง<br>1<br>94 | ดรุกัณฑ์<br>13.01.104<br>13.13.3356 | จอคอมพิวเตอร์ LCD ยี่ห้อ HP<br>ขนาด 20"<br>เครื่องคอมพิวเตอร์ ยี่ห้อ ACER<br>พร้อมจอ 18.5                        | LED<br>M5800 | Monitor<br>Computer<br>Set | 17407_1 สูนย์คอม<br>สาขาวิชาเทคโนโลยี<br>เครื่องคล | ประพันธ์<br>วรนิตย์ ทองอยู่           | ส่งช่อม               |      |

ภาพที่ 4 แสดงหน้าจอค้นหาข้อมูลการตรวจสอบการรับประกันคอมพิวเตอร์

|                                                                                                    |                      | Computer Center Udenthani Rejablet University |                                                                                  |                                                                              |  |  |  |  |
|----------------------------------------------------------------------------------------------------|----------------------|-----------------------------------------------|----------------------------------------------------------------------------------|------------------------------------------------------------------------------|--|--|--|--|
| มู้ดูแลระบบ<br>เครื่องคอมพิวเตอร์<br>ตรวจสอบการรับประกัน<br>ข้อมูลร้านค้า<br>ขนิดอบไกรณ์คอมพิวเตอร์ | ราโลยู่ไ             | ป 660<br>ท พนักงานมหาวิทยาลัย                 | ชื่อ-สกุล นายวรนิดย์ ทองอยู่<br>ตำแหน่ง อาจารย์ผู้ช่วย<br>ชื่อ <u>อกจากระบ</u> า | สถานะ ปฏิบัติหน้าที่ตามปกติ<br>สังคัด สำนักส่งเสริมวิชาการและงานทะเบียน<br>ป |  |  |  |  |
| อายุคารใช้งาน                                                                                       | TIMAN                |                                               | ลการข้อมูลเครื่องคอมพิวเตอ                                                       | í:: //                                                                       |  |  |  |  |
| ระยะเวลารับประกัน                                                                                   | เลขล้างอื่ง >>       | 1                                             | 177172227                                                                        | 72                                                                           |  |  |  |  |
| จัดผู้ให้บริการช่อมเครื่อง                                                                          | ราศัสครุภัณฑ์ >>     | 13.01.104                                     |                                                                                  |                                                                              |  |  |  |  |
|                                                                                                    | สักษณะ/คุณสมบัติ >>  | จอคอมพิวเตอร์ LCD ยิ่ง                        | ia HP ขนาด 20"                                                                   |                                                                              |  |  |  |  |
| นุณองอื่นๆ                                                                                          | รุ่น >>              | LED                                           |                                                                                  |                                                                              |  |  |  |  |
| ผู้ใช้ทั่วไป                                                                                        | ประเภท >>            | Monitor                                       |                                                                                  |                                                                              |  |  |  |  |
|                                                                                                    | ตำแหน่ง/ที่ตั้ง >>   | 17407 1 สุนย์คอม                              |                                                                                  |                                                                              |  |  |  |  |
|                                                                                                    | ร้าน >>              | เนิตเทคคอมพิวเตอร์ จำ/                        | ín 💌                                                                             |                                                                              |  |  |  |  |
|                                                                                                    | หน่วยงาน >>          | ศูนย์คอมพิวเตอร์                              |                                                                                  |                                                                              |  |  |  |  |
|                                                                                                    | จ่านวน >>            | 1                                             |                                                                                  |                                                                              |  |  |  |  |
|                                                                                                    | ราคาต่อหน่วย >>      | 5000.0000                                     |                                                                                  |                                                                              |  |  |  |  |
|                                                                                                    | อายุการใช้งาน >>     | 31                                            | <b>V</b>                                                                         |                                                                              |  |  |  |  |
|                                                                                                    | ระยะเวลารับประกัน >> | 11                                            |                                                                                  |                                                                              |  |  |  |  |
|                                                                                                    | ผู้รับผิดชอบ >>      | เจษฎา อินทรประพันธ์                           | <b>T</b>                                                                         |                                                                              |  |  |  |  |
|                                                                                                    | วันที่ได้รับ >>      | 28/5/2555                                     |                                                                                  |                                                                              |  |  |  |  |
|                                                                                                    | อุปครณ์ย่อย >>       |                                               |                                                                                  |                                                                              |  |  |  |  |
|                                                                                                    | สถานะ >>             | ส่งช่อม                                       |                                                                                  |                                                                              |  |  |  |  |

ภาพที่ 5 หน้าจอแสดงรายละเอียดการแก้ไขการรับประกันข้อมูลเครื่องคอมพิวเตอร์

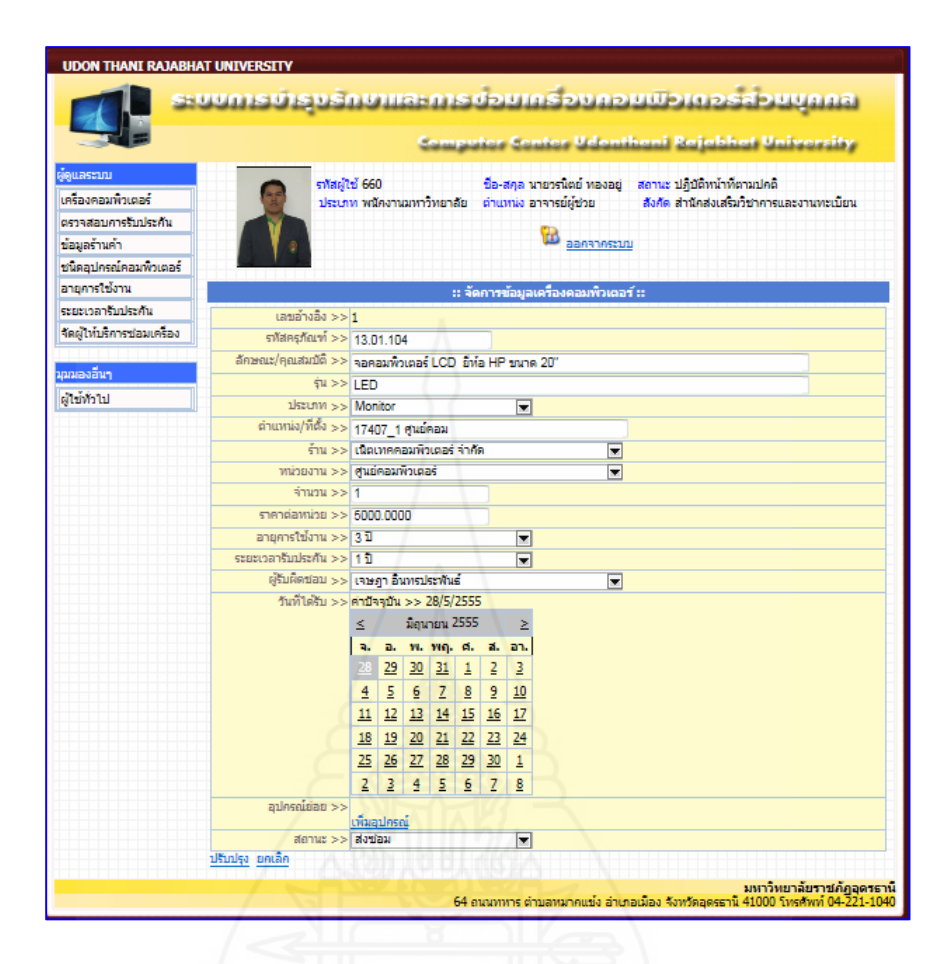

ภาพที่ 6 หน้าจอแสดงรายละเอียดการแก้ไขการรับประกันและรายละเอียดเครื่องคอมพิวเตอร์

3. เมนูจัดการข้อมูลร้านล้า เป็นเมนูใช้สำหรับล้นหาและแก้ไขข้อมูลบริษัทที่สั่งซื้อเครื่อง กอมพิวเตอร์ และเพิ่มรายละเอียดข้อมูลบริษัทใหม่เข้าสู่ระบบ โดยเมื่อเข้าสู่เมนูจะมีรายการล้นหา ตามชื่อร้าน และมีช่องล้นหา โดยผู้ดูแลระบบสามารถกรอกเครื่องหมาย % ลงในช่องล้นหารายการ ตามชื่อร้านล้า คลิกปุ่มล้นหา เพื่อล้นหารายการชื่อร้านล้าที่ต้องการแก้ไขรายละเอียดข้อมูลร้านล้า ทั้งหมด และคลิกปุ่มแก้ไขข้อมูลร้านล้าเพื่อคำเนินการแก้ไขการรายละเอียดข้อมูลร้านล้าในขั้นตอน ต่อไป ข้อมูลจะถูกบันทึกเข้าสู่ระบบ ปรากฏดังแสดงรายละเอียดในเมนู ดังแสดงในภาพที่ 7 ถึง ภาพที่ 8

| ราโสสู่ไข่ 660<br>ประเภท พนักงานมากวิทยา | ชื่อ-สกุล นายวรนิตย์ ทอง<br>สัย ตำแหน่ง อาจารย์ผู้ช่วย<br>🔀 <sub>ออกจาร</sub>                                                                         | งอยู่ สถานะ ปฏิบัติหน้าที่ตามปกติ<br>สังศัต สำนักส่งเสริมวิชาการและงานทะเบียน                                                                                                    |
|------------------------------------------|----------------------------------------------------------------------------------------------------|----------------------------------------------------------------------------------------------------|
|                                          |                                                                                                    | <u>נרנר זין</u>                                                                                                    |
| ด้นหาตาม                                 | ชื่อร้าน :                                                                                                    | ด้นหา                                                                                                    |
|                                          | :: จัดการข้อมลร้านด้า                                                                                                    |                                                                                                    |
|                                          | ไม่มีร้านด้าในขณะนี้                                                                                                    |                                                                                                    |
| A                                        |                                                                                                    | 🗆 เลือกทั้งหมด (ลบที่เลือก)                                                                                                    |
|                                          |                                                                                                    |                                                                                                    |
|                                          | ะ: เพิ่มร้าน ใหม่ ::                                                                                                    |                                                                                                    |
| รหัสร้าน                                 |                                                                                                    |                                                                                                    |
| ประเภท ห้างหุ้ง                          | เส่วนจำกัด 💌                                                                                                    |                                                                                                    |
| ชื่อร้าน                                 |                                                                                                    |                                                                                                    |
| เลขผู้เสียภาษ์                           |                                                                                                    |                                                                                                    |
| บ้าน                                     |                                                                                                    |                                                                                                    |
| หมู่                                     |                                                                                                    |                                                                                                    |
| ชอบ                                      |                                                                                                    |                                                                                                    |
| ถนน                                      |                                                                                                    |                                                                                                    |
| ตำบล                                     |                                                                                                    |                                                                                                    |
| อำเภอ                                    |                                                                                                    |                                                                                                    |
| จังหวัด                                  |                                                                                                    |                                                                                                    |
| รหัสไปรษณีย์                             |                                                                                                    |                                                                                                    |
| โทร 1                                    |                                                                                                    |                                                                                                    |
| โทร 2                                    |                                                                                                    |                                                                                                    |
| FAX                                      |                                                                                                    |                                                                                                    |
|                                          |                                                                                                    |                                                                                                    |
|                                          | รมัสร้าน<br>ประเภท ทั่งบุ๊ก<br>ชื่อร้าน<br>และมุโส้ยภาษ์<br>บ้าน<br>หลุ่<br>ชื่อย<br>กรม<br>ส่วยค<br>รังหรีด<br>รงโตไประหรีย<br>โทร 1<br>โทร 2<br>FAX | ไม่มีร้านค้าในขณะนี้<br>:: เพิ่มร้าน ใหม่ ::<br>รมัสร้าน<br>ประเภท<br>ชื่อราน<br>เลขมู่เสียการ์<br>ม้าน<br>เลขมู่เสียการ์<br>ม้าน<br>เลขมู่เสียการ์<br>ม้าน<br>เลขมู่เสียการ์<br>ม้าน<br>เลขมู่เสียการ์<br>ม้าน<br>รมสะ<br>รมสะ<br>รมสะ<br>ม้าน<br>เลขมู่เสียการ์<br>ม้าน<br>รมสะ<br>รมสะ |

## ภาพที่ 7 แสดงส่วนนำเข้าข้อมูลที่ใช้บันทึกข้อมูลของร้านค้า

| UDON THANI RAJABH                 | IAT UI       | NIVERS  | ЯΠΥ                                |                       |                     |      |         |                           |                                | ÷                 |                   | 7                       | A .                          |                    |                    |                 |              |
|-----------------------------------|--------------|---------|------------------------------------|-----------------------|---------------------|------|---------|---------------------------|--------------------------------|-------------------|-------------------|-------------------------|------------------------------|--------------------|--------------------|-----------------|--------------|
|                                   | UU           | ms      | ບໍ່ຊາຍ                             | รักษาแ                | 3H M                | 5    | de)     | uns                       | SDUS                           | μŪ                | DIG               | 266                     | ञ्चर्यः                      | 1881               |                    |                 |              |
|                                   |              |         |                                    |                       | Sam                 |      | ter     | Canita                    | r Udani                        | lheni             | Raja              | bhat                    | Unive                        | rsity              |                    |                 |              |
| ผู้ดูแลระบบ<br>เครื่องคอมพิวเตอร์ |              |         | 6                                  | รทัสผู้ใน<br>ประเภา   | ย์ 660<br>1 พนัคงาน | anr  | าวิทยาส | ชื่อ-ส<br>สัย ตำแห        | Iคล นายวรนิต<br>หน่ง อาจารย์ด่ | เย้ ทองอ<br>เช่วย | ยู่ สถาว<br>สังก์ | แะ ปฏิบัติ<br>โค สำนักส | หน้าที่ตามปะ<br>ไงเสริมวิชาก | กติ<br>กรและงานห   | าะเบียน            |                 |              |
| ตรวาสอบการรับประกัน               |              |         |                                    |                       |                     |      |         |                           |                                |                   |                   |                         |                              |                    |                    |                 |              |
| ข้อมูลร้านคำ                      |              |         | - 6/                               | <ul> <li>•</li> </ul> |                     |      |         |                           | 🗰 <u>a</u>                     | อกจากระ           | าบบ               |                         |                              |                    |                    |                 |              |
| ชนิดอุปกรณ์คอมพิวเตอร์            |              |         |                                    |                       |                     |      |         |                           |                                |                   |                   |                         |                              |                    |                    |                 |              |
| อายุการใช้งาน                     |              |         |                                    |                       |                     | กับห | าตามร์  | ชื่อร้าน : 🎙              | 6                              |                   |                   | ้นหา                    |                              |                    |                    |                 |              |
| ระยะเวลารับประกัน                 |              |         |                                    |                       |                     |      |         | :: จัด                    | การข้อมูลร้า                   | หมด้ำ ::          |                   |                         |                              |                    |                    |                 |              |
| จัดผู้ให้บริการข่อมเครื่อง        | รหัส<br>ร้าน | ประเภท  | ซื่อร้าน                           | เดขผู้เสียภาษี        | บ้าน                | нų   | tiau    | คนน                       | ต่ามต                          | อ่าเกอ            | จังหวัด           | รหัส<br>โปรษณีย์        | โทรศัพท์ 1                   | โทรตัพที 2         | FAX                | แก้ไข<br>ข้อมูล | ลม<br>ข้อมูล |
| มุมมองอื่นๆ<br>ผู้ให้ทั่วไป       | 0512         | ร้านต่ำ | ทีเอ<br>ตอมพิวเตอร์                | 1391491866            | 144/9               | 11   |         | กุตจับ -<br>หนองวิว<br>ชอ | เมืองเพีย                      | กุตจับ            | สุดริธานี         | 41250                   | 042293531                    | 017497722          |                    | 2               | •            |
| 6muim                             | 0278         | ນໃຫ້ກ   | ใหยวิทติอรี่<br>จำกัด              | 3101226768            | 1091/226            |      |         | เพชรบุริติต<br>ไหม่       | มักกะสัน                       | ราชเทรี           | กรุงเทพา          | 10400                   | 02 - 253 -<br>4914           | 02 - 253 -<br>4914 | 02 - 253 -<br>9067 |                 | •            |
|                                   | 0442         | ນໃອ້ທ   | อุตริ เอ็ตเท<br>คตาล์าคอม<br>จำกัด | 3401007609            | 48                  | 1    |         |                           | หมากแข้ง                       | ເນັກເ             | มุตรธานี          | 41000                   | 042323055<br>-6              | 04222476           | 042323055<br>-6    |                 | •            |
|                                   | 0359         | ນໃຫ້ທ   | 3A Nice<br>Saver                   | 0107534707992         | 175                 |      |         |                           |                                |                   | กรุงเทพ           |                         |                              | 02-<br>8792008-9   | 02-879-<br>2009    | 0               | 2            |

ภาพที่ 8 แสคงหน้าจอค้นหาข้อมูลคอมพิวเตอร์ในการแก้ไขข้อมูลร้านค้า

4. เมนูจัดการข้อมูลชนิดอุปกรณ์คอมพิวเตอร์ เป็นเมนูใช้สำหรับแก้ไขข้อมูลชนิดอุปกรณ์ กอมพิวเตอร์ และเพิ่มรายละเอียดข้อมูลชนิดอุปกรณ์กอมพิวเตอร์ใหม่เข้าสู่ระบบ เมื่อเข้าสู่เมนูจะมี รายการจัดการข้อมูลอุปกรณ์กอมพิวเตอร์ โดยผู้ดูแลระบบสามารถแก้ไขรายละเอียดข้อมูลชนิด อุปกรณ์กอมพิวเตอร์ โดยกรอกชนิดอุปกรณ์กอมพิวเตอร์ ลงในช่องชนิดอุปกรณ์ และคลิกปุ่มเพิ่ม ข้อมูลจะถูกบันทึกเข้าสู่ระบบ ในกรณีที่ผู้ดูแลระบบต้องการแก้ไขชนิดอุปกรณ์กอมพิวเตอร์ ให้ กลิกปุ่มแก้ไขข้อมูลชนิดอุปกรณ์คอมพิวเตอร์ที่ต้องการเพื่อดำเนินการแก้ไขการรายละเอียดข้อมูล ชนิดอุปกรณ์กอมพิวเตอร์ขั้นตอนต่อไป ข้อมูลจะถูกบันทึกเข้าสู่ระบบ ปรากฏดังแสดงรายละเอียด ในเมนู ดังแสดงในภาพที่ 9 ถึง ภาพที่ 10

|                                 | Comp               | stos Contos Udonthani R                    | ajabhat University                                          |
|---------------------------------|--------------------|--------------------------------------------|-------------------------------------------------------------|
| ์ดูแลระบบ<br>เครื่องตอมพิวเตอร์ | รางสผู้ไข้ 660     | ป้อ-สกุล นายวรนิตย์ ทองอยู่ สถานะ ป        | ฏิบัติหน้าที่ตามปกติ<br>วชัดสาร ชื่อเรียวอายุรรรรรรษที่มีกา |
| อราจสอบการรับประดับ             |                    |                                            | TRANSPORTED IN ISCHED TRANSCOUR                             |
| ທ່ອນອຣ້ານດຳ                     |                    | 🔞 ออกจากระบบ                               |                                                             |
| ເນື້ອວາໄຄຣຄູ່ອວນນີ້ກາດວຣ        |                    |                                            |                                                             |
| ายการใช้งาน                     |                    | ວະເຈົ້າມາວະເພື່ອວາ ໂດສາດໂດວນ ເພື່າມແດວດ້ ແ |                                                             |
| ะยะเวลารับประกัน                | :: 4001            | ารขอมูลขนผสุบกรณคอมพรณสร ::                |                                                             |
| (คผู้ให้บริการช่อมเครื่อง       | า                  | Computer Set                               | 🚺 🔁 🛄                                                       |
|                                 | 2                  | CPU                                        |                                                             |
| แมองอื่นๆ                       | 3                  | Mainboard                                  |                                                             |
| ในที่ว่าป                       | 4                  | Ram                                        |                                                             |
|                                 | 5                  | Power Supply                               |                                                             |
|                                 | 6                  | Monitor                                    |                                                             |
|                                 | 7 0                | Keyboard                                   | 2 🔍                                                         |
|                                 | 8                  | Mouse                                      | 2 🗆                                                         |
|                                 | 9                  | Printer                                    | 2 🔍                                                         |
|                                 | 10                 | UPS                                        | 2 😑 🗉                                                       |
|                                 | 11                 | Scanner                                    | 2 🗅                                                         |
|                                 |                    |                                            | 🗆 เลือกทั้งหมด โลมที่เลือก                                  |
|                                 |                    |                                            |                                                             |
| $f(1 \times 1)$                 |                    | เพิ่มรายการชนิดอุปกรณ์ ใหม่ ::             | 2 )) \                                                      |
|                                 | ชนิตอุปกรณ์ CD ROM |                                            | $\sim$                                                      |
|                                 |                    |                                            |                                                             |

ภาพที่ 9 หน้าจอแสดงรายละเอียดการแก้ไข/เพิ่มรายการชนิดอุปกรณ์คอมพิวเตอร์ใหม่

| 34                                | Comp                                       | ther Center Velenthe                                        | ni Rajabhat Unive                                            | rsity          |
|-----------------------------------|--------------------------------------------|-------------------------------------------------------------|--------------------------------------------------------------|----------------|
| ผู้ดูแอระบบ<br>เครื่องคอมพิวเตอร์ | รทัสผู้ไป 660<br>ประเภท พนักงานมหาวิทยาลัย | ปีอ-สกุล นายวรนิตย์ ทองอยู่ สต<br>ตำแหน่ง อาจารย์ผู้ป่วย สื | กนะ ปฏิบัติหน้าที่ตามปกติ<br>งกัด สำนักส่งเสริมวิชาการและงาน | มทะเบียน       |
| ตรวจสอบการรับประกัน               |                                            |                                                             |                                                              |                |
| ข้อมูลร้านค้า                     |                                            | 💴 ออกจากระบบ                                                |                                                              |                |
| ชนิดอุปกรณ์คอมพิวเตอร์            |                                            |                                                             |                                                              |                |
| อายุการใช้งาน                     | :: จัดกา                                   | ารข้อมูลชนิดอุปกรณ์คอมพิวเตอร์                              | ::                                                           |                |
| ระยะเวลารับประกัน                 | รหัสชนิด                                   | ชนิตอุปกรณ์                                                 | แก้ไขข้อมูล                                                  | ดบข้อมูด       |
| จัดผู้ให้บริการซ่อมเครื่อง        | 1                                          | Computer Set                                                | 2                                                            | •              |
|                                   | 2                                          | CPU                                                         |                                                              | •              |
| ມຸມມອນອື່ນໆ                       | 3                                          | Mainboard                                                   | 2                                                            | •              |
| ผู้ใช้ทั่วไป                      | 4                                          | Ram                                                         | 0                                                            | •              |
|                                   | 5                                          | Power Supply                                                | 2                                                            | •              |
|                                   | 6                                          | Monitor                                                     | 2                                                            | •              |
|                                   | 7                                          | Keyboard                                                    |                                                              | •              |
|                                   | 8                                          | Mouse                                                       |                                                              |                |
|                                   | 9                                          | Printer                                                     |                                                              |                |
|                                   | 10                                         | UPS                                                         |                                                              |                |
|                                   | 11                                         | Scanner                                                     |                                                              |                |
|                                   |                                            | CD KOM                                                      |                                                              |                |
|                                   |                                            |                                                             | 🗆 ເລືອດນັ້ນນາຄ                                               | ີ<br>ລາໜີເວັລເ |
|                                   |                                            |                                                             |                                                              |                |
|                                   |                                            | พื่มรายการชนิดอุปกรณ์ ใหม่ ::                               |                                                              |                |
|                                   | # Secole Col                               |                                                             |                                                              |                |

ภาพที่ 10 หน้าจอแสดงรายละเอียดชนิดอุปกรณ์คอมพิวเตอร์ที่เพิ่มเข้าสู่ระบบ

5. เมนูจัดการอายุการใช้งานเครื่องคอมพิวเตอร์ เป็นเมนูใช้สำหรับแก้ไขข้อมูลอายุการใช้งาน เกรื่องคอมพิวเตอร์ และเพิ่มรายละเอียดข้อมูลอายุการใช้งานเครื่องคอมพิวเตอร์ใหม่เข้าสู่ระบบ เมื่อ เข้าสู่เมนูจะมีรายการจัดการข้อมูลอายุการใช้งานเครื่องคอมพิวเตอร์ โดยผู้ดูแลระบบสามารถแก้ไข รายละเอียดข้อมูลอายุการใช้งานเครื่องคอมพิวเตอร์ โดยการคลิกปุ่มเพิ่มแก้ไขข้อมูลอายุการใช้งาน เครื่องคอมพิวเตอร์ ข้อมูลจะถูกบันทึกเข้าสู่ระบบ ในกรณีที่ผู้ดูแลระบบต้องการเพิ่มรายการอายุการ ใช้งานคอมพิวเตอร์ ข้อมูลจะถูกบันทึกเข้าสู่ระบบ ในกรณีที่ผู้ดูแลระบบต้องการเพิ่มรายการอายุการ ใช้งานคอมพิวเตอร์ใหม่ ให้กรอกรายละเอียดข้อมูลอายุการใช้งานเครื่องคอมพิวเตอร์ที่ต้องการลง ในช่องว่างที่รายการเพิ่มอายุการใช้งานคอมพิวเตอร์ใหม่และดำเนินการในขั้นตอนต่อไป ข้อมูลจะ ถูกบันทึกเข้าสู่ระบบ ปรากฏดังแสดงรายละเอียดในเมนู ดังแสดงในภาพที่ 11 ถึง ภาพที่ 12

|                                 |      | روستانک<br>موسیف                            | nier Senter Udenti                                     | hani Raja                          | bhat Vi                       | iversity         |
|---------------------------------|------|---------------------------------------------|--------------------------------------------------------|------------------------------------|-------------------------------|------------------|
| ์ดูแอระบบ<br>เครื่องคอมพิวเตอร์ | 9    | รทัสผู้ไข้ 660<br>ประเภท พนัคงานมหาวิทยาลัย | ชื่อ-สกุล นายวรนิตย์ ทองอยู่<br>ตำแหน่ง อาจารย์ผู้ช่วย | สถานะ ปฏิบัติหา<br>สังคัด สำนักส่ง | ถ้าที่ตามปกติ<br>เสริมวิชาการ | และงานทะเบียน    |
| ตรวจสอบการรับประกัน             |      |                                             |                                                        |                                    |                               |                  |
| ข้อมูลร้านค้า                   |      |                                             | 🛄 ออกจากระบบ                                           |                                    |                               |                  |
| ปนิดอุปกรณ์คอมพิวเตอร์          |      |                                             |                                                        |                                    |                               |                  |
| อายุการใช้งาน                   |      | :                                           | จัดการข้อมูลอายุการใช้งาน :                            |                                    |                               |                  |
| ระยะเวลารับประกัน               | รหัส | อายุการ์ใช้งาน                              | อัตราค่าเสื่อมร                                        | רתר                                | แก้ไขข้อมูล                   | ลบข้อมูล         |
| จัดผู้ให้บริการซ่อมเครื่อง      | 3    | 3 ปี                                        | 33.33                                                  |                                    |                               |                  |
|                                 |      |                                             |                                                        |                                    |                               |                  |
| WHEN BUT                        |      |                                             |                                                        |                                    | ENNORME (                     | el la vitel d'il |
| ดูเขทวเป                        |      |                                             |                                                        |                                    |                               |                  |
|                                 |      | ះ ល័                                        | เมรายการอายุการใช้งาน ใหม่                             | ::                                 |                               |                  |
|                                 |      | รหัส                                        |                                                        |                                    |                               |                  |
|                                 |      | อายุการ์โซ้งาน                              |                                                        |                                    |                               |                  |
|                                 |      | อัตราค่าเสื่อมราคา                          |                                                        |                                    |                               |                  |
|                                 |      |                                             |                                                        |                                    |                               |                  |
|                                 |      |                                             |                                                        |                                    | н 🗌 🗆                         | นคลยร            |

ภาพที่ 11 แสดงส่วนนำเข้าข้อมูลที่ใช้บันทึกข้อมูลของอายุการใช้งานเกรื่องกอมพิวเตอร์

|                                                             |        | Samp                                        | stor Contor Udonti                                     | ani Rajabhat L                                         | Iniversity             |
|-------------------------------------------------------------|--------|---------------------------------------------|--------------------------------------------------------|--------------------------------------------------------|------------------------|
| ัตุแลระบบ<br>เครื่องคอมพิวเตอร์                             | 9      | รหัสผู้ไข้ 660<br>ประเภท พนักงานมหาวิทยาลัย | ชื่อ-สกุล นายวรนิตย์ ทองอยู่<br>ตำแหน่ง อาจารย์ผู้ช่วย | สถานะ ปฏิบัติหน้าที่ตามปก<br>สังคัด สำนักส่งเสริมวิชาก | เดิ<br>ารและงานทะเบียน |
| ดรวจสอบการรบบระกน<br>ข้อมูลร้านค้า<br>ขนิดอปกรณ์คอมพิวเตอร์ |        |                                             | 🔞 <u>ออกจากระบบ</u>                                    |                                                        |                        |
| อายุการใช้งาน                                               |        |                                             | จัดการข้อมลอายการใช้งาน ::                             | 11005                                                  |                        |
| ระยะเวลารับประกัน                                           | รพัส   | ยายุการ์ใช้งาน                              | ยัตราค่าเสียมร                                         | าดา แก้ไขข้อมู                                         | ด ดบข้อมูด             |
| จัดผู้ให้บริการซ่อมเครื่อง                                  | 3      | 3 ป                                         | 33.33                                                  |                                                        | •                      |
| ุ่มมองอื่นๆ<br>ผู้ใช้ทั่วไป                                 |        |                                             |                                                        | 🗆 ເລືອກາ້ຳຈາກມອ                                        | ลบที่เลือก             |
|                                                             |        | :: เพื                                      | เมรายการอายุการใช้งาน ใหม่                             |                                                        | · · · · ·              |
|                                                             | $\sim$ | รหัส                                        | 2                                                      |                                                        |                        |
|                                                             | 4270   | อายุการใช้งาน                               | 51                                                     | 1/1/                                                   |                        |
|                                                             |        | อัตราต่าเสื่อมราคา                          | 33.33                                                  |                                                        |                        |
|                                                             |        |                                             |                                                        | ເຫັນ                                                   | เคลียร์                |

ภาพที่ 12 หน้าจอแสดงรายละเอียดการแก้ไข/เพิ่มรายการอายุการใช้งานคอมพิวเตอร์ใหม่

125

6. เมนูจัดการระยะเวลารับประกัน เป็นเมนูใช้สำหรับแก้ไขข้อมูลระยะเวลารับประกัน เกรื่องคอมพิวเตอร์ และเพิ่มรายละเอียดข้อมูลระยะเวลารับประกันเครื่องคอมพิวเตอร์ใหม่เข้าสู่ ระบบ เมื่อเข้าสู่เมนูจะมีรายการจัดการข้อมูลระยะเวลารับประกันเครื่องคอมพิวเตอร์ โดยผู้ดูแล ระบบสามารถแก้ไขรายละเอียดข้อมูลระยะเวลารับประกันเครื่องคอมพิวเตอร์ โดยการคลิกปุ่มเพิ่ม แก้ไขข้อมูลระยะเวลารับประกันเครื่องคอมพิวเตอร์ ข้อมูลจะถูกบันทึกเข้าสู่ระบบ ในกรณีที่ผู้ดูแล ระบบต้องการเพิ่มรายการระยะรับประกันคอมพิวเตอร์ใหม่ ให้กรอกรายละเอียดข้อมูลระยะ รับประกันเครื่องคอมพิวเตอร์ที่ต้องการลงในช่องว่างที่รายการเพิ่มระยะรับประกันคอมพิวเตอร์ ใหม่และดำเนินการในขั้นตอนต่อไป ข้อมูลจะถูกบันทึกเข้าสู่ระบบ ปรากฏดังแสดงรายละเอียดใน เมนู ดังแสดงในภาพที่ 13 ถึง ภาพที่ 14

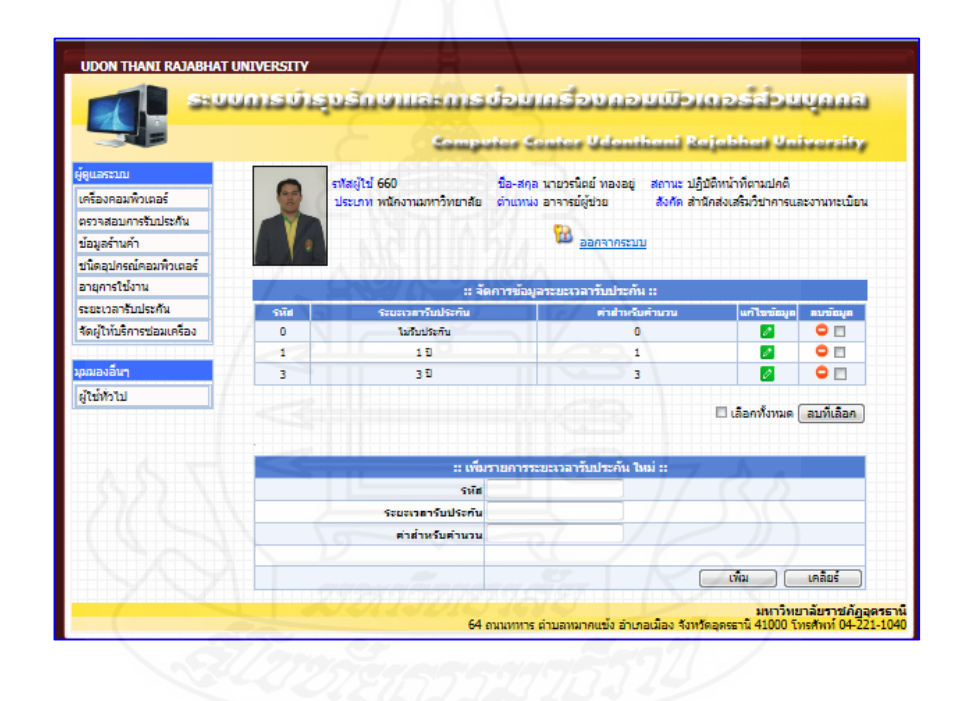

ภาพที่ 13 แสดงส่วนนำเข้าข้อมูลที่ใช้บันทึกข้อมูลของระยะเวลารับประกันเครื่องคอมพิวเตอร์

|                           |      | Comp                      | ster Center Udonti          | iani Raj      | abhat Uni         | iversity     |
|---------------------------|------|---------------------------|-----------------------------|---------------|-------------------|--------------|
| ອູແລຣະນນ                  | 0    | รทัสผ้ไข้ 660             | ชื่อ-สกล นายวรนิตย์ ทองอย่  | สถานะ ปภิบัติ | หน้าที่ตามปกติ    |              |
| ครื่องคอมพิวเตอร์         | 1    | ประเภท พนักงานมหาวิทยาลัย | ตำแหน่ง อาจารย์ผู้ช่วย      | สังกัด สำนักเ | ส่งเสริมวิชาการแล | ละงานทะเบียน |
| ารวจสอบการรับประกัน       |      |                           |                             |               |                   |              |
| ม้อมูลร้านค้า             |      |                           | 💴 ออกจากระบบ                |               |                   |              |
| ปนิดอุปกรณ์คอมพิวเตอร์    |      |                           |                             |               |                   |              |
| งายุการใช้งาน             |      | :: จัด                    | ดการข้อมูลระยะเวลารับประกัน |               |                   |              |
| ะยะเวลารับประกัน          | รหัส | ระยะเวลารับประกัน         | ต่าสำหรับ                   | คำนวน         | แก้ไขข้อมูล       | ลมข้อมูล     |
| โดผู้ให้บริการช่อมเครื่อง | 0    | ไม่รับประกับ              | 0                           |               | 1                 | •            |
|                           | 1    | 10                        | 1                           |               | 2                 | •            |
| มมองอื่นๆ                 | 3    | 3 ปี                      | 3                           |               | 0                 | •            |
| งู้ใช้ทั่วไป              |      |                           |                             |               |                   |              |
|                           |      |                           |                             |               | 🛛 ເລືອກທັ້งหมด    | ลบที่เลือก   |
|                           |      |                           |                             |               |                   |              |
|                           | -    | :: เพื่อ                  | รายการระยะเวลารับประกัน ใน  | ni ::         |                   | -            |
|                           |      | 5176                      | 2                           |               |                   |              |
|                           |      | ระบานการับประดับ          | 5                           |               |                   |              |
|                           |      | Tedecia Hubberta          | a l                         |               |                   |              |
|                           |      |                           |                             |               |                   |              |

ภาพที่ 14 หน้าจอแสดงรายละเอียดการแก้ใข/เพิ่มรายการระยะเวลารับประกันคอมพิวเตอร์ใหม่

7. เมนูจัดผู้ให้บริการซ่อมเครื่องคอมพิวเตอร์ เป็นเมนูที่ใช้ในการจัดเจ้าหน้าที่ ศูนย์คอมเพื่อทำการซ่อมเครื่องคอมพิวเตอร์ ข้อมูลแจ้งซ่อมจะถูกส่งเข้าสู่ระบบโดยผู้ดูแลระบบ สามารถคลิกปุ่มเพิ่มรายการจัดผู้ให้บริการและดำเนินการจัดเจ้าหน้าที่ศูนย์คอมทำการซ่อมใน ขั้นตอนต่อไป ข้อมูลจะถูกส่งเข้าสู่ระบบ ปรากฏดังแสดงรายละเอียดในเมนู ดังแสดงในภาพที่ 15 ถึง ภาพที่ 16

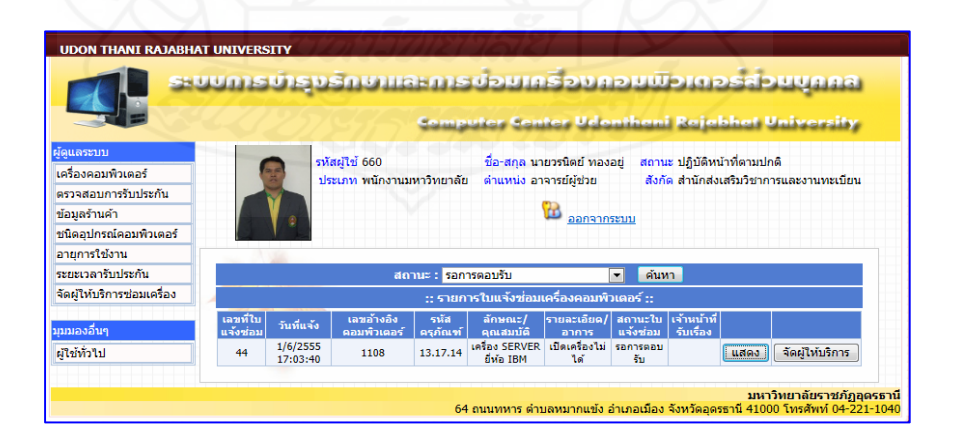

ภาพที่ 15 แสดงหน้าจอแสดงการจัดผู้ให้บริการซ่อมเครื่องคอมพิวเตอร์

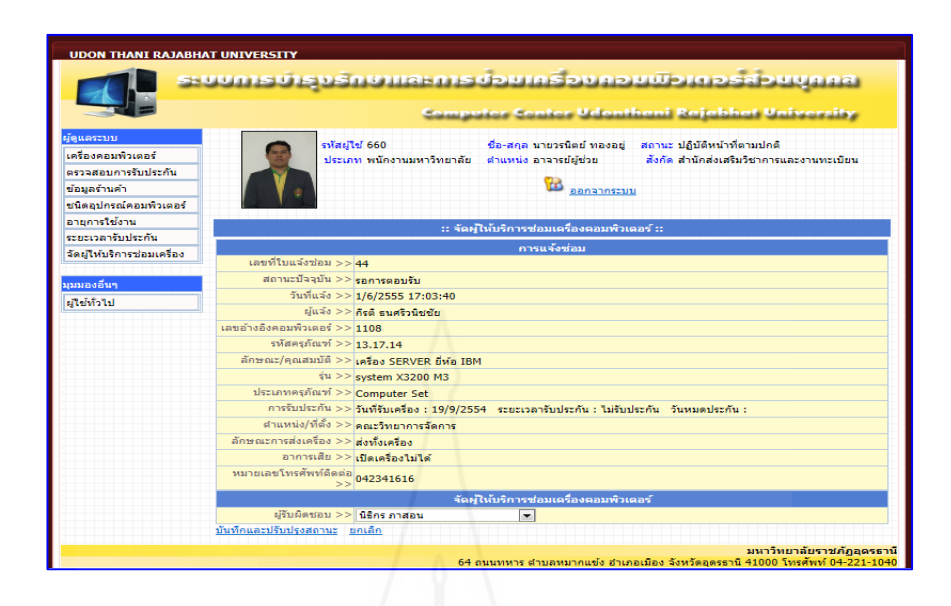

ภาพที่ 16 หน้าจอแสดงรายละเอียดในการจัดผู้ให้บริการซ่อมเครื่องคอมพิวเตอร์

 เมนูข้อมูลส่วนตัว เป็นเมนูที่ใช้สำหรับแสดงรายละเอียดข้อมูลส่วนตัวของผู้ใช้งานระบบ โดยผู้ใช้งานสามารถใช้เมาส์คลิกเพื่อดูรายละเอียดข้อมูลส่วนตัวของผู้ใช้ได้ ดังแสดงในภาพที่ 17

|                              |                      | بوسيحه                 | nos Contes Udentile            | ani Rajabhat University                               |
|------------------------------|----------------------|------------------------|--------------------------------|-------------------------------------------------------|
| มกูทลัก                      |                      | รทัสผู้ไข้ 660         | นื้อ-สกุล นายวรนิตย์ ทองอยู่ ส | ขอานะ ปฏิบัติหน้าที่ตามปกติ                           |
|                              |                      | บระเภท พนคงานมหาวทยาลย | ตาแหนง อาจารยดูชวย             | สงกด สานกลงเสรมวชาการและงานทะเบยน                     |
| ขอมูลสวนหว<br>ดิดต่อหน่วยงาน | 1.                   |                        | 🔞 ออกจากระบบ                   |                                                       |
| มริการแจ้งซ่อมคอมพิวเตอร์    | ชื่อมุคลากรู : นายวร | นิตย์ หองอยู่          |                                | 7 3 7 6                                               |
| รายละเอียดการให้บริการ       | สถานะบจจุบน : ทางาา  | 1000                   |                                |                                                       |
| คอมพิวเตอร์ในความดูแล        |                      |                        | ประเภทบุคลาคร                  | พนักงานมหาวิทยาลัย                                    |
| วิธีการแจ้งช่อม              |                      | Ga                     | ประเภทบุคลากรย่อย              | วิชาการ (มีหน้าที่สอนโดยพิจารณาจาก<br>ตำแหน่งที่บรรจ) |
| แจง/สงขอมคอมพวเตอร           |                      | and the second second  | ตำแหน่งหางบริหาร               | ไม่มีตำแหน่งทางบริหาร                                 |
| แสดงรายการแจงขอม             | ฐปภาพ                |                        | ตำแหน่งหางวิชาการ              | อาจารย์                                               |
| คนทาวธการข่อมเครอง           |                      |                        | ข้อต่านหนังในสาย               | สารารที่ผู้ท่าย                                       |
| จำนวนแจ่งช่อม-คณะ            |                      |                        | งาน                            |                                                       |
| จานวนแจงช่อม-ราน             |                      |                        | สงคัดหน่วยงาน                  | สานิคสงเสรมวชาการและงานทะเบยน                         |
| จำนวนแจ่งช่อม-อุปกรณ์        | ด่านำหน้า            | นาย                    | ระสบตาแหนง                     | ามมระศบ                                               |
| จำนวนแจ้งช่อม-เจ้าหน้าที     | ข้อ                  | วรนิตย์                | สายงาน                         | งานสอน                                                |
| ติดวารโร้งหามังการ           | สกุล                 | พองอยู่                | คลุ่มสาขาวิชาที่สอน            | คอมพิวเตอร์                                           |
| าอมพิวเตอร์                  | CHIM                 | ข่าย                   |                                |                                                       |
| รายละเอียดการให้บริการ       | เบอร์โทรติดต่อ       | 0899379894             |                                |                                                       |
| ปรึกษามีญหาคอมพิวเตอร์       | ระดับการศึกษาสูงสุด  | ปริญญาตรี              |                                |                                                       |
| ปรึกษาปัญหาคอมพิวเตอร์       | ระดับการศึกษาสูงสุด  | ปริญญาตรี              |                                |                                                       |
| ผ้ดแอระบบ                    |                      |                        |                                |                                                       |
| ผ่าเริ่มกร                   |                      |                        |                                |                                                       |
| . ก้องหน้อมีสามเรื่องหน      |                      |                        |                                |                                                       |

ภาพที่ 17 หน้าจอแสดงรายละเอียดข้อมูลส่วนตัวของผู้ใช้งานระบบ

128

9. เมนูติดต่อหน่วยงาน เป็นเมนูที่ใช้สำหรับแสดงรายละเอียดข้อมูลติดต่อศูนย์ กรณีผู้ใช้งาน มีปัญหาที่เกี่ยวข้องกับการใช้งานกอมพิวเตอร์ ด้องการขอกำปรึกษาปัญหาเบื้องต้น โดยผู้ใช้งาน สามารถใช้เมาส์กลิกเพื่อดูรายละเอียดข้อมูลติดต่อหน่วยงานศูนย์กอมได้ ดังแสดงในภาพที่ 18

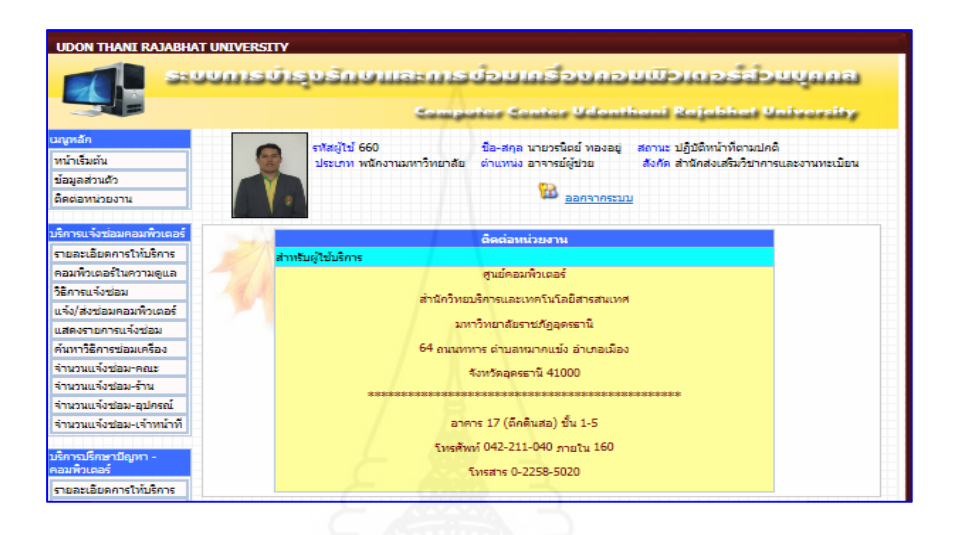

ภาพที่ 18 หน้าจอแสดงรายละเอียดข้อมูลติดต่อศูนย์กอมของผู้ใช้งานระบบ

10. เมนูรายละเอียดการให้บริการของศูนย์คอมพิวเตอร์ เป็นเมนูที่ใช้สำหรับแสดง รายละเอียดข้อมูลการให้บริการระบบ โดยผู้ใช้สามารถใช้เมาส์กลิกเข้าไปดูรายละเอียดเกี่ยวกับการ ให้บริการได้ ดังแสดงในภาพที่ 19

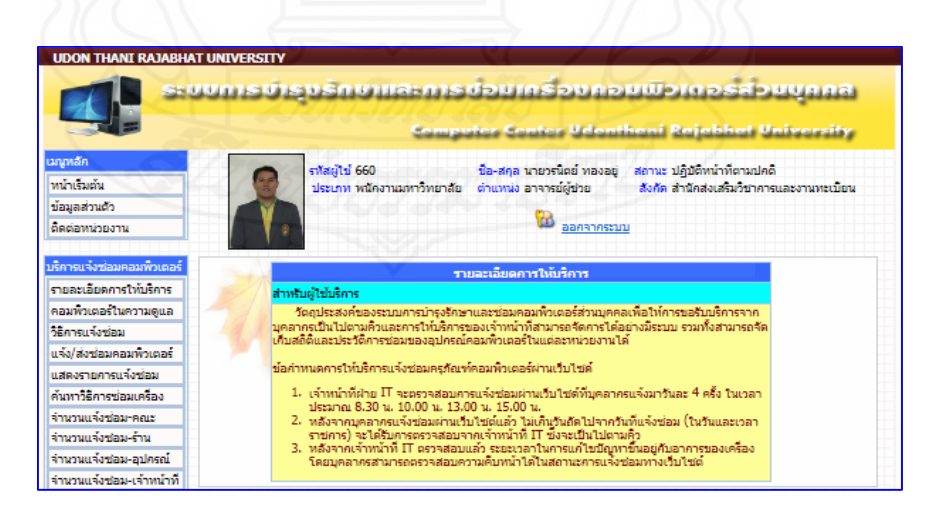

ภาพที่ 19 หน้าจอแสดงรายละเอียดข้อมูลการให้บริการของศูนย์คอมพิวเตอร์

11. เมนูคอมพิวเตอร์ในความดูแล เป็นเมนูที่ใช้สำหรับแสดงรายละเอียดข้อมูลเครื่อง กอมพิวเตอร์ที่ผู้ใช้รับผิดชอบ โดยผู้ใช้สามารถใช้เมาส์กลิกรายการสถานะเข้าไปดูรายละเอียด ข้อมูลกอมพิวเตอร์ที่ส่งซ่อมได้ ดังแสดงในภาพที่ 20

|                                               | uun  | هانه       | ນຣັກບາແສະກ                                | ລັດເບດັ່ນລາ                         | פוועפו                       | ระการมีม                                     | apu                   | iduu     | a    |
|-----------------------------------------------|------|------------|-------------------------------------------|-------------------------------------|------------------------------|----------------------------------------------|-----------------------|----------|------|
|                                               |      |            | <b>Co</b> 4                               | nguker Senio                        | ar Urdram                    | thani Rajabh                                 | at Un                 | iversi   | 54   |
| มนูหลัก<br>หน้าเริ่มต้น<br>ข้อมูลส่วนตัว      |      |            | รหัสผู้ใช้ 660<br>ประเภท พนักงานมหาวิทย   | ชื่อ-สกุล นายว<br>เาลัย ตำแหน่งอาจา | รนิตย์ ทองอยู่<br>รย์ผู้ช่วย | สถานะ ปฏิบัติหน้าที่<br>สังกัด สำนักส่งเสริม | ลามปกติ<br>เวิชาการแห | ละงานทะแ | บียน |
| ติดต่อหน่วยงาน                                |      |            |                                           | <u>t</u>                            | <u>ออกจากระบ</u>             | <u>m</u>                                     |                       |          |      |
| บริการแจ้งช่อมคอมพิวเตอร์                     |      |            |                                           |                                     |                              |                                              |                       |          |      |
| รายละเอียดการให้บริการ                        |      |            | :: 512                                    | เการคอมพิวเตอร์ในค                  | าวามดูแลของ                  | រតុតរ ::                                     |                       |          |      |
| คอมพิวเตอร์ในความดูแล                         | រោម  | าหัส       |                                           | 1                                   |                              |                                              | ผู้รับผิด             |          |      |
| วิธีการแจ้งช่อม                               | อ้าง | ครุภัณฑ์   | คุณอกษณะ                                  | TH                                  | บระเภท                       | ดาแหนงหลง                                    | ซ่อบ                  | สถานะ    |      |
| แจ้ง/ส่งช่อมคอมพิวเตอร์<br>แสดงรายการแจ้งช่อม | 87   | 13.13.3322 | เครื่องคอมพิวเตอร์ ยี่ท่อ<br>HP           | Pavilion P6285L                     | Computer<br>Set              | งานแนะแนว คองคิจคาร<br>นักศึกษา              | วรนิตย์<br>หองอยู่    | ส่งช่อม  | E    |
| ด้นหาวิธีการซ่อมเครื่อง                       | 88   | 13.13.3349 | เครื่องคอมพิวเตอร์ ยี่ท้อ<br>COMPAQ       | CQ3172L                             | Computer<br>Set              | สาขาวิชาศิลปะการแสดง<br>คณะมนุษยศาสตร์       | วรนิตย์<br>หองอยู่    | ส่งข่อม  |      |
| จำนวนแจ้งช่อม-คณะ<br>จำนวนแจ้งช่อม-ร้าน       | 89   | 13.13.3350 | เครื่องคอมพิวเตอร์ ยี่ห้อ<br>COMPAQ       | OQ3172L                             | Computer<br>Set              | สาขาวิชาศิลปะการแสดง<br>คณะมนุษยศาสตร์       | วรนิตย์<br>หองอยู่    | ส่งข่อม  |      |
|                                               | 90   | 13.13.3351 | เครื่องคอมพิวเตอร์ ยี่ท้อ<br>ACER พร้อมจอ | M3800                               | Computer                     | หมวดการศึกษาทั่วไป                           | วรนิตย์<br>หองอย่     | ส่งช่อม  |      |
| จำนวนแจ้งช่อม-อุปกรณ์                         |      |            |                                           |                                     |                              |                                              |                       |          |      |

ภาพที่ 20 หน้าจอแสดงกอมพิวเตอร์ในกวามรับผิดชอบของผู้ใช้

12. เมนูวิธีการแจ้งซ่อมเครื่องคอมพิวเตอร์ เป็นเมนูที่ใช้สำหรับแสดงรายละเอียดข้อมูล วิธีการแจ้งซ่อมเครื่องคอมพิวเตอร์ โดยผู้ใช้สามารถใช้เมาส์คลิกเข้าไปดูรายละเอียดเกี่ยวกับวิธีการ แจ้งซ่อมเครื่องคอมพิวเตอร์ได้ ดังแสดงในภาพที่ 21

| SHUUM                                                      | ຮ່ອກເຫັນເອກເຮົາມະອົກແຮ່ນສາເຫັນເຮັບເຮັ                                                                                                    | apuuna                          |
|------------------------------------------------------------|----------------------------------------------------------------------------------------------------|---------------------------------|
|                                                            | Computer Conter Udonthani Rajabh                                                                                                    | at University                   |
| มนูหลัก<br>หน้าเริ่มต้น<br>ข้อมูลส่วนด้ว<br>ติดต่อหน่วยงาน | รงัสษ์ใช้ 660 ซื้อะสกุล นายวรนิดย์ ทองอยู่ สถานะ ปฏิบัติหน้าที่ต<br>ประเภท พนักงานมหาวิทยาลัย ผ่านหน่ง อาจารย์ผู้ช่วย สังกัด สำนักส่งเสริม<br>ชื่อภาจากระบบ | งามปกติ<br>วิชาการและงานทะเบียน |
| ปริการแจ้งช่อมคอมพิวเตอร์<br>รายละเอียดการให้บริการ        | วิธีการแจ้งต่อม                                                                                                    |                                 |
| คอมพิวเตอร์ในความดูแล                                      | สำหรับผู้ใช่บริการ<br>ขึ้นความอาสมาัพร่วมวยโอสอร์ IT สมบัตรมพิวเตอส์                                                                                        |                                 |
| วิธีการแจ้งช่อม                                            |                                                                                                    |                                 |
| แจ้ง/ส่งช่อมดอมพิวเตอร์                                    | ผู้ใช้พบปัญหาการใช้งานระบบ                                                                                                    |                                 |
| แสดงรายการแจ้งช่อม                                         | คอมพวเตอร/เมสามารถแกเซเดดวยควนอง                                                                                                    |                                 |
| ค้นหาวิธีการช่อมเครื่อง                                    | I I I I I I I I I I I I I I I I I                                                                                                    |                                 |
| จำนวนแจ้งช่อม-คณะ                                          | แจ้งช่อมผ่านเว็บเพื่อเข้าสู่ระบบคิว                                                                                                    |                                 |
| จำนวนแจ้งซ่อม-ร้าน                                         | การแก้ปัญหา แจ้งเจ้าหน้าที่ทางไทรศั                                                                                                    | ריא                             |
| จำนวนแจ้งช่อม-อุปครณ์                                      |                                                                                                    |                                 |
| จำนวนแจ้งช่อม-เจ้าหน้าที่                                  | เจ้าหน้าที่ครวจสอบและแก้ปัญหาควม<br>ระบบหิวที่แจ้งข้อม                                                                                                    | บ้อนหลัง                        |
| ปรการปรกษาปญหา -<br>คอมพิวเตอร์                            |                                                                                                    |                                 |
| สายอายุรียออาร์ไปย์เรื่อวร                                 |                                                                                                    |                                 |
| S IDNECDDWHI IS CHDSHI IS                                  |                                                                                                    |                                 |

ภาพที่ 21 หน้าจอแสดงรายละเอียดวิธีการแจ้งซ่อมเครื่องคอมพิวเตอร์ของผู้ใช้งาน

13. เมนูแจ้ง/ส่งซ่อมเครื่องคอมพิวเตอร์ เป็นเมนูใช้สำหรับแจ้งซ่อม/ส่งซ่อมเครื่อง คอมพิวเตอร์ โดยผู้ใช้งานสามารถใช้เมาส์คลิกที่ปุ่มส่งซ่อม และกรอกรายละเอียดการส่งซ่อมเครื่อง คอมพิวเตอร์ ได้แก่ เครื่องและอาการเสีย หมายเลขติดต่อ แล้วคลิกที่ปุ่มบันทึกการส่งซ่อม สถานะ แจ้ง/ส่งซ่อมเครื่องคอมพิวเตอร์จะแสดงสถานะส่งซ่อม โดยข้อมูลจะถูกบันทึกเข้าสู่ระบบ ปรากฏ ดังแสดงรายละเอียดในเมนู ดังแสดงในภาพที่ 22 ถึง ภาพที่ 23

|                                               |                |                   | Same                            |                  | Seniter                                  | Udonthani                                     | Rajabha                             | d Unit             | versity     |
|-----------------------------------------------|----------------|-------------------|---------------------------------|------------------|------------------------------------------|-----------------------------------------------|-------------------------------------|--------------------|-------------|
| หลัก<br>เเริ่มต้น<br>เลส่วนตัว<br>ม่อหน่วยงาน |                | รทัสผู้ไ<br>ประเภ | ไข้ 660<br>เท พนักงานมหาวิทยาลั | ชื่อ-ส<br>ย ตำแห | กุล นายวรนิะ<br>ห่ง อาจารย์ผู้<br>ชื่อ อ | เย็ทองอยู่ สถานะ<br>โช่วย สังกัด<br>อกจากระบบ | ปฏิบัติหน้าที่ตา<br>สำนักส่งเสริมวิ | ามปกติ<br>ชาการและ | ะงานทะเบียน |
| รแจงชอมคอมพวเตอร<br>ละเอียดการให้บริการ       |                |                   | :: เลือ                         | ากคอมพิว         | าเตอร์ที่ต้อง                            | การส่งช่อม ::                                 |                                     |                    |             |
| พิวเตอร์ในความดูแล                            | เลขอ้าง<br>อิง | รหัส<br>ครุภัณฑ์  | คุณลักษณะ                       | ત્રંથ            | ประเภท                                   | สาแหน่งหีตั้ง                                 | ผู้รับผิดชอบ                        | สถานะ              |             |
| ารแจงช่อม<br>/ส่งช่อมคอมพิวเตอร์              | 1097           | 13.13.4413        | Note book อี่ห้อ<br>Sumsung     | NC 108           | Computer<br>Set                          | ผอ. สำนักงาน                                  | วรนิตย์<br>ทองอยู่                  | ใช้งาน<br>ปกติ     | ส่งช่อม     |
| รรายการแจ้งซ่อม<br>วริธีการซ่อมเครื่อง        | 1098           | 13.13.4414        | Note book ยี่ห้อ<br>Sumsung     | NC 108           | Computer<br>Set                          | รองบริหารฯ                                    | วรนิตย์<br>ทองอยู่                  | ใช้งาน<br>ปกติ     | ส่งช่อม     |
| นแจ้งข่อม-คณะ                                 | 1099           | 13.13.4415        | Note book อี่ห่อ<br>Sumsung     | NC 108           | Computer<br>Set                          | รองกิจการนักศึกษา                             | วรนิตย์<br>ทองอยู                   | ใช้งาน<br>ปกติ     | ส่งช่อม     |
| นแจ้งซ่อม-ร้าน<br>หนเจ้งซ่อม-อุปกรณ์          | 1100           | 13.13.4416        | Note book อี่ห้อ<br>Sumsung     | NC 108           | Computer<br>Set                          | รองคณบดีฝ่ายวิจัย                             | วรนิตย์<br>ทองอยู่                  | ใช้งาน<br>ปกติ     | ส่งช่อม     |
| หนแจ้งช่อม-เจ้าหน้าที่                        | 1101           | 13.13.4417        | Note book อี่ห้อ<br>Sumsung     | NC 108           | Computer<br>Set                          | รองคณบดีฝ่าย<br>วิชาการ                       | วรนิตย์<br>ทองอยู่                  | ใช้งาน<br>ปกติ     | ส่งช่อม     |
|                                               |                |                   | - 13LA                          |                  | Computer                                 |                                               | ารนิตภ์                             | ไข้งาน             |             |

## ภาพที่ 22 หน้าจอแจ้งซ่อม/ส่งซ่อมเกรื่องกอมพิวเตอร์ของผู้ใช้งานระบบ

| UDON THANI RAJABHAT                                         | UNIVERSITY                                                                                                    |  |
|-------------------------------------------------------------|----------------------------------------------------------------------------------------------------|--|
| <b>1</b>                                                    | ບກາຮບໍ່ຮຸບຮັດບາເສະກາະບໍ່ອັນເດຣັ່ອນທອນພົວເດອຣ໌ສ່ອນບຸດຄສ<br>Semputer Conter Udonthani Rejebbat University                                                                                      |  |
| เมนูหลัก<br>หน้าเริ่มต้น<br>ข้อมูลส่วนตัว<br>ติดต่อหน่วยงาน | รหัสผู้ใช้ 660 ชื่อ-สกุล นายวรนิตย์ ทองอยู่ สถานะ ปฏิบัติหน้าที่ตามปกติ<br>ประเภท หนักงานมหาวิทยาลัย ตำแหน่ง อาจารย์ผู้ช่วย ดังกัด สำนักส่งเสริมวิชากรและงานทะเบียน<br>ชื่ <u>ออกจากระบบ</u> |  |
| บริการแจ้งช่อมดอมพิวเตอร์<br>รายอะเอียดการให้บริการ         | :: เครื่องคอมทั่วเตอร์ ::                                                                                                    |  |
| คอมพิวเตอร์ในความดแอ                                        | ເລນລ້າงວິง >> 1097                                                                                                    |  |
| วิธีการแจ้งช่อม                                             | รพัสครุภัณฑ์ >> 13.13.4413                                                                                                    |  |
| แจ้ง/ส่งช่อมคอมพิวเตอร์                                     | ลักษณะ/คุณสมบัติ >> Note book ยี่ห้อ Sumsung                                                                                                    |  |
| แสดงรายการแจ้งช่อม                                          | iu >> NC 108                                                                                                    |  |
| ด้นหาวิธีการซ่อมเครื่อง                                     | ประเภท >> Computer Set                                                                                                    |  |
| จำนวนแจ้งช่อม-คณะ                                           | การรบประกัน >> วันที่รับเครื่อง : 13/12/2554 ระยะเวลารับประกัน : ไม่รับประกัน วันหมดประกัน :                                                                                                 |  |
| จำนวนแจ้งช่อม-ร้าน                                          | ตาแหนง/ทตง >>  ผ <b>อ. สำนักงาน</b>                                                                                                    |  |
| จำนวนแจ้งช่อม-อุปกรณ์                                       | อุปกรณ์ข่อข >>                                                                                                    |  |
| จำนวนแจ้งช่อม-เจ้าหน้าที่                                   | :: รายละเอียดการส่งช่อม ::                                                                                                    |  |
|                                                             | การส่งช่อม >> ส่งทั้งเครื่อง                                                                                                    |  |
| บริการปรีกษาปัญหา -<br>คอมพิวเตอร์                          | <mark>อาการเสีย &gt;&gt;</mark> คอมพิวเตอร์เปิดไม่ได้                                                                                                    |  |
| รายละเอียดการให้บริการ                                      |                                                                                                    |  |
| ปรึกษาปัญหาคอมพิวเตอร์                                      |                                                                                                    |  |
| มุมมองอื่นๆ                                                 | หมายเลขติดต่อ >> 0899379894                                                                                                    |  |
| ผู้ดูแลระบบ                                                 | <u>บันทึกการส่งช่อม</u> ยกเลิก>> ผลการตำเนินการ <<                                                                                                    |  |

ภาพที่ 23 หน้าจอแสดงรายละเอียดการแจ้งซ่อมเครื่องกอมพิวเตอร์ของผู้ใช้งานระบบ

14. เมนูแสดงรายการซ่อมเครื่องคอมพิวเตอร์ เป็นเมนูใช้สำหรับแสดงรายการซ่อมเครื่อง คอมพิวเตอร์เพื่อตรวจสอบสถานะการซ่อมเครื่องคอมพิวเตอร์ โดยผู้ใช้งานสามารถใช้เมาส์คลิกที่ ปุ่มเลือกสถานะการส่งซ่อมเพื่อตรวจสอบสถานะการซ่อมเครื่องคอมพิวเตอร์ และใช้เมาส์คลิกที่ปุ่ม รายการดูข้อมูลเพื่อดูรายละเอียดสถานะการซ่อมเครื่องคอมพิวเตอร์อื่นๆ ดังแสดงรายละเอียดใน เมนู ดังแสดงในภาพที่ 24 ถึง ภาพที่ 25

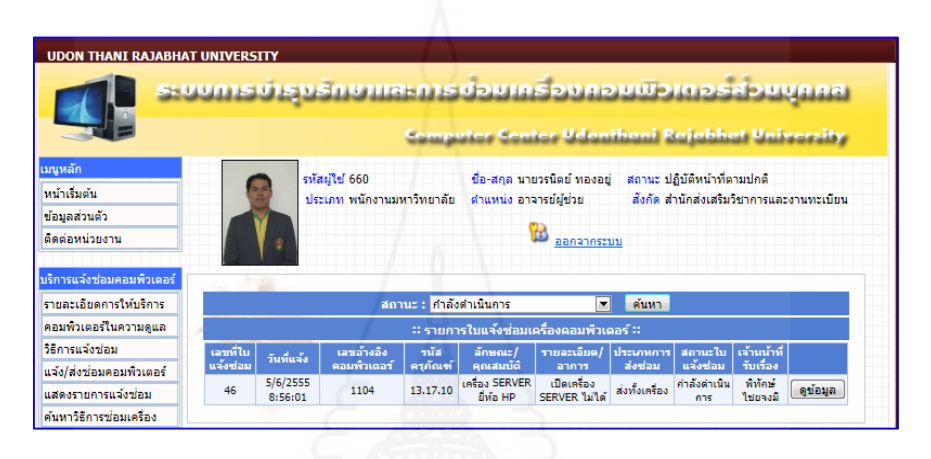

ภาพที่ 24 หน้าจอแสดงรายการซ่อมเครื่องคอมพิวเตอร์

|                           | Computer Contex II denthani Reichhet University                                           |
|---------------------------|-------------------------------------------------------------------------------------------|
|                           | Composer Conter Sacannan Aujacias Successivy                                              |
| มนูหลัก                   | รบัสผู้ไข้ 660 ชื่อ-สดอ นายารนิดย์ หองอย่ สถานะ ปลิบัติหน้าที่ตามปกตั                     |
| หน้าเริ่มต้น              | ประเภท พนักงานมหาวิทยาลัย ตำแหน่ง อาจารย์ผู้ช่วย สังกัด สำนักส่งเสริมวิชาการและงานทะเบียน |
| ข้อมูลส่วนตัว             |                                                                                           |
| ดิดต่อหน่วยงาน            |                                                                                           |
|                           |                                                                                           |
| บริการแจ้งซ่อมคอมพิวเตอร์ | :: แม้งร่อมคอมพิวเตอร์ ::                                                                 |
| รายละเอียดการให้บริการ    |                                                                                           |
| คอมพิวเตอร์ในความดูแล     | การและของเม                                                                               |
| วิธีการแจ้งช่อม           |                                                                                           |
| แจ้ง/ส่งช่อมคอมพิวเตอร์   | สถานธมรรมหาวิทธาลามนการ<br>อังก็มีหรือ ๖ ๖ (///ITER b.P.C.01                              |
| แสดงรายการแจ้งช่อม        | 1010 0 > 5/0/255 6:56:01                                                                  |
| ด้นหาวิธีการช่อมเครื่อง   | มูแรง -> วรนอย ทองอยู<br>เวลาร้างวินอรมพิมเตอร์ > ↓ 104                                   |
| จำนวนแจ้งช่อม-คณะ         |                                                                                           |
| จำนวนแจ้งช่อม-ร้าน        | รักษณะ/ออนสาว 15.17.10<br>รักษณะ/ออนสาวที่สี่ >> เรื่อง CEDVED ซึ่งโอ UN                  |
| จำนวนแจ้งช่อม-อุปกรณ์     |                                                                                           |
| จำนวนแจ้งช่อม-เจ้าหน้าที่ | View Michael Sold Essen 200 P410                                                          |
|                           | anterimpiter >> Computer Sec.                                                             |
| บริการปรีกษาปัญหา -       | ทางรามสายและ > วินทรมเพรมง (17/6/2553) ระบะกาพ เป็นระกิน ( แระบรระกิน ) แต่แประกิน (      |
| าอมพวเตอร                 | $\tilde{n} = 0$                                                                           |
| รายละเอยดการให้บริการ     | อาการเสีย >> เป็นเสร็มงSERVER ไม่ได้                                                      |
| บรกษาบญหาคอมพวเตอร        | หมายเลขโทรซัพท์ยิดยุ่ล                                                                    |
|                           | >> 0033313834                                                                             |
| 44480844                  | การรับเครื่อง                                                                             |
| ຢຸດູແລະະນນ                | วันที่รับเครื่อง >> 5/6/2555 8:56:47                                                      |
| ผู่บริหาร                 | ผู้ขับผิดชอบ >> <b>พิทักษ์ ไชยจงม</b> ี                                                   |
| เจ้าหน้าที่ศูนย์คอม       | ย้อนคลับ                                                                                  |

ภาพที่ 25 หน้าจอแสดงรายละเอียดข้อมูลรายการซ่อมเครื่องกอมพิวเตอร์

15. เมนูค้นหาวิธีการซ่อมเครื่องคอมพิวเตอร์ เป็นเมนูใช้สำหรับค้นหาวิธีการซ่อมเครื่อง คอมพิวเตอร์ โดยผู้ใช้สามารถใช้เมาส์คลิกปุ่มเข้าไปเลือกประเภทอุปกรณ์คอมพิวเตอร์ที่ต้องการ ค้นหา แล้วกรอกเครื่องหมาย % ในการค้นอาการเสีย/วิธีการแก้ปัญหาอุปกรณ์คอมพิวเตอร์ทั้งหมด แล้วคลิกเมาส์ที่ปุ่มแสดงในการตรวจสอบรายละเอียดสถานะอุปกรณ์คอมพิวเตอร์อื่นๆ ดังแสดง รายละเอียดในเมนู ดังแสดงในภาพที่ 26 ถึง ภาพที่ 27

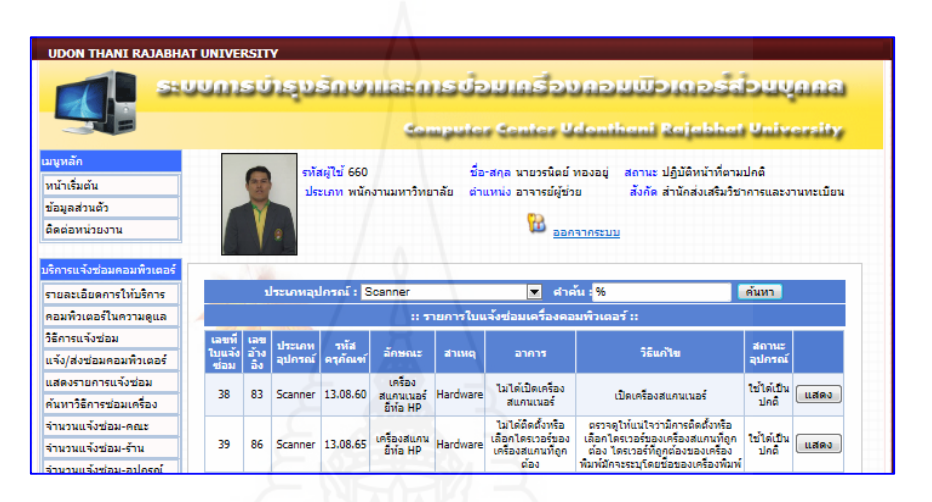

ภาพที่ 26 หน้าจอแสดงการค้นหาวิธีการซ่อมเครื่องคอมพิวเตอร์ของผู้ใช้ระบบ

|                                                          | ເບລາຍອອກ<br>ເບລາຣເບັຣງນຣິກເອາແລະກາວບ້ອນເຄຣີ່ອາກອນເມືອງຕອດລົ້ອມບູກຄລ<br>Computer Center Udentheni Rejebbot University                                   |
|----------------------------------------------------------|----------------------------------------------------------------------------------------------------|
| มรุงสัก<br>หน้าต้มคัน<br>นัยมูลส่วนคัว<br>สิตต่อหน่วมงาน | รางสิญให้ 665 นี้จะสาร นายารโอน์ ทองอยู สิงานะ ปฏิบัติพน้าที่ตามปกติ<br>ประเทท หน้างานมารวิทยาลัย<br>ชั้น เช่น สารารอยู่ประเ<br>ชั้น <u>ออกจากระบบ</u> |
| นวิการแจ้งปอบคอมพิวเตอร์                                 | # แห้งช่อมคอมพิวเตอร์ #                                                                                                    |
| รามสะเมืองการให้บริการ                                   | nnuñetau (                                                                                                    |
| สอบที่วเสอวิโมความสุมภ                                   | รระจะสายการการการการการการการการการการการการการก                                                                                                    |
| Simulation .                                             | สถานะมีจรุมัน >> (สริจุเรียนร้อย                                                                                                    |
| and a fail and a second second                           | Burlunie >> \$1/\$/2555 15:25:09                                                                                                    |
|                                                          | มุ่มทั้ง >> เครื่องโทร ธุรรพันธ์                                                                                                    |
| 190000000000000000000000000000000000000                  | ເສນອ້າງອັດສອນທຶງເສຍຊົ 🔊 🐹                                                                                                    |
| *ux155015501#360                                         | วฟัสตรูภัณฑ์ >> 13.05.60                                                                                                    |
| จำนวนแจ้งป่อม"พระว                                       | สักษณะ/สุณภัณนิดี >> เครื่องสินกษณะวัยไฟอ HP                                                                                                    |
| จำนวนแจ้งปอบาร์าน                                        | tu≫ 5401D                                                                                                    |
| incolgreat/situaceri                                     | ประเภทพรุภัณฑ์ >> Seanner                                                                                                    |
| จำนวนแจ้งช่อมาเจ้าหน่าที่                                | การขึ้นประกัน >> ชั้นที่ชั้นเครื่อง : 12/7/2553 ระนะเวลาชั้นประกัน : ในชั้นประกัน - ชั้นหมดประกัน :                                                    |
|                                                          | ตำแหน่ง/ที่ที่จ >> สามาร์ปาศีลปกรรม มนุษยศาสตร์                                                                                                    |
| นวิทารปริกษาปัญหา                                        | สักษณะการส่งเหวือง >> <u>ส่งพื้อเหวือง</u>                                                                                                    |
| CONTRACTOR                                               | ธาการเสีย >> เครื่องพิมณนอร์ไม่พิมณฑาท                                                                                                    |
| รามสอเอียดการให้บริการ                                   | หมายเลขโทรศัพท์ติดต่อ                                                                                                    |
| ปรีกษาประหวรอบพิวเตอร์                                   | >>                                                                                                    |

ภาพที่ 27 หน้าจอแสดงรายละเอียดการค้นหาวิธีการซ่อมเครื่องคอมพิวเตอร์ของผู้ใช้งานระบบ

16. เมนูสรุปสถิติรายงานจำนวนแจ้งซ่อม-คณะ เป็นเมนูใช้สำหรับตรวจสอบข้อมูลสรุปราย งานภาพรวมจำนวนแจ้งซ่อม-คณะ โดยผู้ใช้สามารถใช้เมาส์คลิกเมนูจำนวนแจ้งซ่อม-คณะ และ ระบบจะแสดงรายละเอียดรายงานจำนวนครั้งที่ส่งซ่อม จำแนกตามหน่วยงาน ดังแสดงรายละเอียด ในเมนู ดังแสดงในภาพที่ 28

|                                                                                                    | າກອຸບຸລຸບອນອັກ           | ยาและการบ้อมเครื่องคอ<br>computer Center Udent                                                       | buwona:<br>Ihani Raja                         | อร์ส่อบบุกกล<br>bhat University             |
|----------------------------------------------------------------------------------------------------|--------------------------|----------------------------------------------------------------------------------------------------|-----------------------------------------------|---------------------------------------------|
| เมบูหลัก<br>หน้าเริ่มต้น<br>ข้อมูลส่วนตัว<br>ติดต่อหน่วยงาน                                                       | ณัสผู้ใช่ 6<br>ประเภท พ  | 60 ซึ่อ-สกุล นายวรนิดย์ ทองอยู่<br>เน็กงานมหาวิทยาลัย สำแหน่ง อาจารย์ยู่ช่วย<br>ชื่อ <u>อกจากระบ</u> | สถานะ ปฏิบัติห<br>สังกัด สำนักส่<br><u>เบ</u> | น้าที่ตามปกติ<br>มเสริมวิชาการและงานทะเบียน |
| บริการแจ้งช่อมคอมพิวเตอร์<br>รายละเอียดการให้บริการ                                                               |                          | :: รายงานจำนวนครั้งที่ส่งช่อม จำแนกตามห                                                              | ณ่วยงาน ::                                    |                                             |
| คอมพิวเตอร์ในความดูแล                                                                                             | รนัสหน่วยงาน             | นน่วยงาน                                                                                             | 2                                             | จำนวนครั้งที่ส่งช่อม                        |
| วิธีการแจ้งช่อม                                                                                                   | 025                      | คณะเทคโนโลยี                                                                                         |                                               | 2                                           |
| แจ้ง/ส่งช่อมคอมพิวเตอร์                                                                                           | 064                      | คณะมนุษยศาสตร์และสังคมศาสตร์                                                                         |                                               | 10                                          |
| น สองความอาสมาวังหว่างน                                                                                           | 073                      | คณะวิทยาการจัดการ                                                                                    |                                               | 2                                           |
|                                                                                                    | 081                      | คณะวิทยาศาสตร์                                                                                       |                                               | 1                                           |
| ต้มหาวิธีการช่อมเครื่อง                                                                                           |                          | สำนักงานอธิการบดี                                                                                    |                                               | 7                                           |
| แสดงรายการแจงบอยม<br>ค้นหาวิธีการช่อมเครื่อง<br>ว่านวนแจ้งช่อน-คณะ                                                | 320                      | สำนักงานอธิการบดี                                                                                    |                                               | /                                           |
| ค้นหาวิธีการช่อมเครื่อง<br>จำนวนแจ้งช่อม-คณะ<br>ว่านวนแจ้งช่อม-คณะ                                                | 320<br>350               | สำนักงานอธิการบดี<br>สำนักวิทยบริการและเทคโนโลยีสารสนเทศ                                             |                                               | 1                                           |
| สมพรายการแจรยม<br>ค้นหาวิธีการช่อมเครื่อง<br>จำนวนแจ้งช่อม-คณะ<br>จำนวนแจ้งช่อม-ร้าน<br>ว่านวนแจ้งช่อม-ร้าน       | 320<br>350<br>×15        | สำนักงานอธิการบดิ<br>สำนักวิทยบริการและเทคโนโลยีสารสนเทศ<br>ศูนย์คอมพิวเตอร์                         |                                               | 1 3                                         |
| แสดรายการแรงขอม<br>ค้นหาวิธีการข่อมเครื่อง<br>จำนวนแจ้งข่อม-คณะ<br>จำนวนแจ้งข่อม-รูปกรณ์<br>จำนวนแจ้งข่อม-อุปกรณ์ | 320<br>350<br>×15<br>×23 | สำนักงานอธิการบดี<br>สำนักวิทยบริการและเทคโนโลยีสารสนเทศ<br>สูนย์คอมพิวเตอร์<br>หมวดวิชาศึกษาทั่วไป  |                                               | 1<br>3<br>4                                 |

ภาพที่ 28 หน้าจอสรุปภาพรวมรายงานจำนวนครั้งที่ส่งซ่อมจำแนกตามหน่วยงาน

17. เมนูสรุปสถิติรายงานจำนวนแจ้งซ่อม-ร้านค้า เป็นเมนูใช้สำหรับตรวจสอบข้อมูลสรุปราย งานภาพรวมจำนวนแจ้งซ่อม-ร้านค้าโดยผู้ใช้สามารถใช้เมาส์คลิกเมนูจำนวนแจ้งซ่อม-ร้านค้า และ ระบบจะแสดงรายละเอียดรายงานจำนวนครั้งที่ส่งซ่อม จำแนกตามร้านที่ซื้อเครื่องคอมพิวเตอร์ ดัง แสดงรายละเอียดในเมนู ดังแสดงในภาพที่ 29

| UDON THANI RAJABHAT                                 | UNIVERSITY | er 69                                                                                            |                                                                        |  |  |  |
|-----------------------------------------------------|------------|--------------------------------------------------------------------------------------------------|------------------------------------------------------------------------|--|--|--|
| SHU                                                 | ບກາຣບົາຍ   | ດຄະເອລີຄານດັ່ນສາກສາແນກລິບຊ                                                                       | บพิวเตอร์ส่วนบุคคล                                                     |  |  |  |
|                                                     |            | Computer Senior Udenti                                                                           | hani Rajabhat University                                               |  |  |  |
| มนูหลัก<br>หน้าเริ่มต้น                             | 0          | รหัสผู้ใช้ 660 ชื่อ-สกุล นายวรนิตย์ ทองอยู่<br>ประเวท พนัคงามหนาวิทยาลัย ส่วนหน่ง อาจารย์ผู้ส่วย | สถานะ ปฏิบัติหน้าที่ตามปกติ<br>สัมอัด สำนักส่มสรีบวิชาการและงานทะเนียน |  |  |  |
| ข้อมูลส่วนตัว                                       |            |                                                                                                  |                                                                        |  |  |  |
| ติดต่อหน่วยงาน                                      |            |                                                                                                  |                                                                        |  |  |  |
| บริการแจ้งช่อมคอมพิวเตอร์<br>รายละเอียดการให้บริการ |            | :: รายงานจำนวนครั้งที่ส่งช่อม จำแนกตามร้านที่ชื้อเค                                              | รื่องคอมพิวเตอร์ ::                                                    |  |  |  |
| คอมพิวเตอร์ในความดูแล 📃                             | รนัสร้าน   | ชื่อร้าน                                                                                         | สำนวนครั้งที่ส่งช่อม                                                   |  |  |  |
| วิธีการแจ้งช่อม                                     | 0019       | เน็ตเทคคอมพิวเตอร์ จำกัด                                                                         | 14                                                                     |  |  |  |
| แจ้ง/ส่งช่อมคอมพิวเตอร์                             | 0071       | วรารัตน์ ไอ.ที.                                                                                  | 3                                                                      |  |  |  |
| แสดงรายการแจ้งช่อม                                  | 0286       | ร้อยแปดอิชี                                                                                      | 2                                                                      |  |  |  |
| ค้นหาวิธีการซ่อมเครื่อง                             | 0357       | บริษัท บี.ดี.คอมพิวเตอร์ จำกัด                                                                   | 1                                                                      |  |  |  |
| สานวนแจ้งช่อม-คณะ                                   | 0367       | บี ดี คอมพิวเตอร์ จำกัด                                                                          | 7                                                                      |  |  |  |
| สานวนแล้งช่อม-ร้าน                                  | 0532       | โอ แอนด์ อาร์ คอมพิวเตอร์ เชอร์วิส                                                               | 1                                                                      |  |  |  |
| รานานแล้งช่อน-อปครณ์                                | 0539       | ยูดี เทคโนโลยี แอนด์ ชัพพลาย                                                                     | 2                                                                      |  |  |  |
| development of the second                           | 0552       | ที่เอ คอมแชท                                                                                     | 1                                                                      |  |  |  |

ภาพที่ 29 สรุปภาพรวมรายงานจำนวนครั้งที่ส่งซ่อมจำแนกตามร้านที่ซื้อเครื่องคอมพิวเตอร์

18. เมนูสรุปสถิติรายงานจำนวนแจ้งซ่อม-อุปกรณ์ เป็นเมนูสรุปสถิติรายงานจำนวนแจ้ง ซ่อม-อุปกรณ์ เป็นเมนูใช้สำหรับตรวจสอบข้อมูลสรุปรายงานภาพรวมจำนวนแจ้งซ่อม-อุปกรณ์ โดยผู้ใช้สามารถใช้เมาส์คลิกเมนูจำนวนแจ้งซ่อม-อุปกรณ์ และระบบจะแสดงรายละเอียดรายงาน จำนวนครั้งที่ส่งซ่อม จำแนกตามประเภทอุปกรณ์ และสาเหตุ ดังแสดงรายละเอียดในเมนู ดังแสดง ในภาพที่ 30

|                                                                                                    | ບກາຣບຳຣານອັ                      | กษาและการป                                                                       | DUIASDUA                        | DUUTOIO                         | Declared                       | 113                             |  |
|----------------------------------------------------------------------------------------------------|----------------------------------|----------------------------------------------------------------------------------|---------------------------------|---------------------------------|--------------------------------|---------------------------------|--|
|                                                                                                    |                                  | فيوسيك                                                                           | er Center Vde                   | nthani Raja                     | Ishet Univ                     | orality                         |  |
| มนูหลัก                                                                                                    | รหัสเ                            | มไข่ 660                                                                         | ชื่อ-สกุล นายวรนิตย์ ทองเ       | อยู่ สถานะ ปฏิบัติห             | น้าที่ตามปกติ                  |                                 |  |
| หน้าเริ่มต้น                                                                                                    | 1521                             | เภท พนักงานมหาวิทยาลัย                                                           | ส่าแหน่ง อาจารย์ผู้ช่วย         | สังกัด สำนักส่                  | งเสริมวิชาการและง <sup>ะ</sup> | านทะเบียน                       |  |
| ข้อมูลส่วนตัว                                                                                                    |                                  |                                                                                  | 03                              |                                 |                                |                                 |  |
| ติดต่อหน่วยงาน                                                                                                    |                                  |                                                                                  |                                 |                                 |                                |                                 |  |
|                                                                                                    |                                  |                                                                                  |                                 |                                 |                                |                                 |  |
| บรการแจงช่อมคอมพวเตอร                                                                                                    |                                  |                                                                                  |                                 |                                 |                                |                                 |  |
| รายละเอยดการใหมรการ                                                                                                    |                                  | :: รายงานจานวนครงทลงซอม จาแนกตามบระเภทอุปกรณ และสำเหตุ ::                        |                                 |                                 |                                |                                 |  |
| คอมพิวเตอร์ในความดูแล 🛛 🖉                                                                                                    | รนัสประเภท                       | ประเภทอุปกรณ์                                                                    | Software                        | Hardware                        | Network                        | 2321                            |  |
| วิธีการแจ้งช่อม                                                                                                    | 1                                | Computer Set                                                                     | 3                               | 11                              | 0                              | 14                              |  |
| แจ้ง/ส่งห่อมคอมพิวเตอร์                                                                                                    | 2                                | CPU                                                                              | 0                               | 1                               | 0                              | 1                               |  |
|                                                                                                    | 3                                | Mainboard                                                                        | 0                               | 1                               | 0                              | 1                               |  |
| แสดงรายการแจ้งช่อม                                                                                                    |                                  |                                                                                  |                                 |                                 | 0                              | 1                               |  |
| แสดงรายการแจ้งช่อม<br>ค้นหาวิธีการช่อมเครื่อง                                                                                                    | 4                                | Ram                                                                              | 0                               | 1                               |                                | -                               |  |
| แสดงรายการแจ้งข่อม<br>ค้นหาวิธีการช่อมเครื่อง<br>รำนวนแจ้งว่อม-คณะ                                                                                                    | 4 5                              | Ram<br>Power Supply                                                              | 0                               | 0                               | 0                              | 0                               |  |
| แสดงรายการแจ้งช่อม<br>ค้นหาวิธีการช่อมเครื่อง<br>จำนวนแจ้งช่อม-คณะ<br>จำนวนแจ้งช่อม-คณะ                                                                                         | 4<br>5<br>6                      | Ram<br>Power Supply<br>Monitor                                                   | 0                               | 0                               | 0                              | 0                               |  |
| แสดงรายการแจ้งช่อม<br>ด้นหาวิธีการช่อมเครื่อง<br>จำนวนแจ้งช่อม-คณะ<br>จำนวนแจ้งช่อม-ร้าน<br>จำนวนแจ้งช่อม-ร้าน                                                                  | 4<br>5<br>6<br>7                 | Ram<br>Power Supply<br>Monitor<br>Keyboard                                       | 0<br>0<br>0                     | 1<br>0<br>1<br>0                | 0                              | 0                               |  |
| แสดงรายการแจ้งช่อม<br>ค้นหาวิธีการช่อมเครื่อง<br>จำนวนแจ้งช่อม-คณะ<br>จำนวนแจ้งช่อม-อำน<br>จำนวนแจ้งช่อม-อำนารณ์                                                                | 4<br>5<br>6<br>7<br>8            | Ram<br>Power Supply<br>Monitor<br>Keyboard<br>Mouse                              | 0<br>0<br>0<br>0                | 1<br>0<br>1<br>0<br>1           | 0<br>0<br>0<br>0               | 0<br>1<br>0<br>1                |  |
| แสดงรายการแจ้งช่อม<br>ค้นหาวิธีการช่อมเครื่อง<br>จำนวนแจ้งช่อม-คณะ<br>จำนวนแจ้งช่อม-ร้าน<br>จำนวนแจ้งช่อม-อุปกรณ์<br>จำนวนแจ้งช่อม-เจ้าหน้าที่                                  | 4<br>5<br>6<br>7<br>8<br>9       | Ram<br>Power Supply<br>Monitor<br>Keyboard<br>Mouse<br>Printer                   | 0<br>0<br>0<br>0<br>0<br>0<br>2 | 1<br>0<br>1<br>0<br>1<br>2      | 0<br>0<br>0<br>0               | 0<br>1<br>0<br>1<br>4           |  |
| แสดงรายการแจ้งช่อม<br>ค้นหาวิธีการข่อมเครื่อง<br>สำนวนแจ้งข่อม-คณะ<br>สำนวนแจ้งข่อม-ร้าน<br>สำนวนแจ้งข่อม-ร้าน<br>สำนวนแจ้งข่อม-เจ้าหน้าที่<br>เจ็กรรปรีดชาวโดหา -              | 4<br>5<br>6<br>7<br>8<br>9<br>10 | Ram<br>Power Supply<br>Monitor<br>Keyboard<br>Mouse<br>Printer<br>UPS            | 0<br>0<br>0<br>0<br>0<br>2<br>0 | 1<br>0<br>1<br>0<br>1<br>2<br>0 | 0<br>0<br>0<br>0<br>0          | 0<br>1<br>0<br>1<br>4<br>0      |  |
| แสดงรายการแจ้งข่อม<br>คำหาวริชิกรรปอมเครื่อง<br>สำนวนแจ้งข่อม-คณะ<br>สำนวนแจ้งข่อม-รำน<br>สำนวนแจ้งข่อม-อำห<br>สำนวนแจ้งข่อม-อำหน้าที่<br>เม็กรายมีคุณรามัญหา -<br>คอมร้าวเตอร์ | 4<br>5<br>7<br>8<br>9<br>10      | Ram<br>Power Supply<br>Monitor<br>Keyboard<br>Mouse<br>Printer<br>UPS<br>Scanner | 0<br>0<br>0<br>0<br>2<br>2<br>0 | 1<br>0<br>1<br>2<br>0<br>2      |                                | 0<br>1<br>0<br>1<br>4<br>0<br>2 |  |

ภาพที่ 30 สรุปภาพรวมรายงานจำนวนครั้งที่ส่งซ่อม จำแนกตามประเภทอุปกรณ์ และสาเหตุ

19. เมนูสรุปสถิติรายงานจำนวนแจ้งซ่อม-เจ้าหน้าที่ เป็นเมนูสรุปสถิติรายงานจำนวนแจ้ง ซ่อม-เจ้าหน้าที่ เป็นเมนูใช้สำหรับตรวจสอบข้อมูลสรุปรายงานจำนวนแจ้งซ่อม-เจ้าหน้าที่ โดยผู้ใช้ สามารถใช้เมาส์คลิกเมนูจำนวนแจ้งซ่อม-เจ้าหน้าที่ และระบบจะแสดงรายละเอียดรายงานจำนวน ครั้งที่ส่งซ่อม จำแนกตามผู้ซ่อม ดังแสดงรายละเอียดในเมนู ดังแสดงในภาพที่ 31

|                                                                                                    | ແທງຣູເທັງຣູ                                  | <u>ຸ່ວຣັດສາແລະກາຣ</u> ເ                                                            | in un source                                            | A DIA DIA DIA DIA DIA DIA DIA DIA DIA DI     | sabuunna                                |
|----------------------------------------------------------------------------------------------------|----------------------------------------------|------------------------------------------------------------------------------------|---------------------------------------------------------|----------------------------------------------|-----------------------------------------|
|                                                                                                    | 100                                          | 757 Compo                                                                          | ice Contos Udon                                         | theni Rajal                                  | shat University                         |
| มนูหลัก<br>หน้าเริ่มต้น                                                                                                    | 9                                            | รหัสผู้ใช้ 660<br>ประเภท พนักงานมหาวิทยาลัย                                        | ชื่อ-สกุล นายวรนิตย์ ทองอย<br>ตำแหน่ง อาจารย์ผู้ช่วย    | ; สถานะ ปฏิบัติหน่<br>สังกัด สำนักส่งเ       | ำที่ตามปกติ<br>สรีมวิชาการและงานทะเบียน |
| ข้อมูลส่วนตัว<br>ติดต่อหน่วยงาน                                                                                                    | V.                                           |                                                                                    | 🔞 <u>aanannse</u>                                       | עט                                           |                                         |
|                                                                                                    |                                              |                                                                                    |                                                         |                                              |                                         |
| ริการแจ้งช่อมคอมพิวเตอร์<br>ภายละเอียดการให้บริการ                                                                                               | 1.2                                          | :: รายงานจำ                                                                        | นวนครั้งที่ช่อม จำแนกตาม                                | ผู้ช่อม ::                                   |                                         |
| เริการแจ้งข่อมคอมพิวเตอร์<br>ภายละเอียดการให้บริการ<br>กอมพิวเตอร์ในความดแล                                                                      | รนัสพนักงาน                                  | :: รายงานจำ<br>ชื่อ-สกุล                                                           | นวนครั้งที่ช่อม จำแนกตาม<br>งานทั้งเฒด                  | ผู้ช่อม ::<br>เสริจเรียบร้อย                 | กำลังดำเนินการ                          |
| ริการแจ้งข่อมคอมพิวเตอร์<br>รายละเอียดการให้บริการ<br>คอมพิวเตอร์ในความดูแล<br>ปริการแจ้งช่อม                                                    | รนัสทกนักงาน<br>0000001                      | :: รายงานจำ<br>ชื่อ-สกุล<br>พิทักษ์ ไชยจงมี                                        | นวนครั้งที่ช่อม จำแนกตาม<br>งานทั้งเฌด<br>5             | ผู้ช่อม ::<br>เสริจเรียบร้อย<br>4            | กำลังดำเนินการ<br>1                     |
| ริการแจ้งช่อมคอมพิวเตอร์<br>ายละเอียดการให้บริการ<br>คอมพิวเตอร์ในความดูแล<br>เร็การแจ้งช่อม<br>เจ้ง/ส่งช่อมคอมพิวเตอร์                          | รนัสทนโคงาน<br>0000001<br>0000655            | :: รายงานจำ<br>ชื่อ-สกุล<br>ทิทักษ์ ไชยจงมี<br>เจษฎา อินทรประทันธ์                 | นวนครั้งที่ช่อม จำแนกตาม<br>งานทั้งเขต<br>5<br>16       | ผู้ช่อม ::<br>เสริจเรียบร้อย<br>4<br>14      | กำลังต่าเนินการ<br>1<br>2               |
| รีการแจ้งช่อมคอมพิวเตอร์<br>รายละเอียดการให้บริการ<br>คอมพิวเตอร์ในความดูแล<br>วิธีการแจ้งช่อม<br>แจ้ง/ส่งช่อมคอมพิวเตอร์<br>แจ้ดงรายการแจ้งช่อม | รนัสหนักงาน<br>0000001<br>0000655<br>0000656 | :: รายงานจำ<br>ชื่อ-สกุล<br>ทิทักษ์ ไชยจงมี<br>เจษฎา อินทรประทันธ์<br>นิธิกร ภาสอน | นวนครั้งที่ช่อม จำแนกตาม<br>งานทั้งเธเต<br>5<br>16<br>5 | ผู้ช่อม ::<br>เสริจเรียบร้อย<br>4<br>14<br>4 | กำลังดำเน็นการ<br>1<br>2<br>1           |

ภาพที่ 31 สรุปภาพรวมรายงานจำนวนครั้งที่ซ่อม จำแนกตามผู้ซ่อม

20. เมนูรายละเอียดการให้บริการปรึกษาปัญหาคอมพิวเตอร์ เป็นเมนูที่ใช้สำหรับแสดง รายละเอียดข้อมูลการให้บริการปรึกษาปัญหากอมพิวเตอร์ โดยผู้ใช้สามารถใช้เมาส์กลิกเข้าไปดู รายละเอียดเกี่ยวกับการให้บริการปรึกษาปัญหากอมพิวเตอร์ได้ ดังแสดงในภาพที่ 32

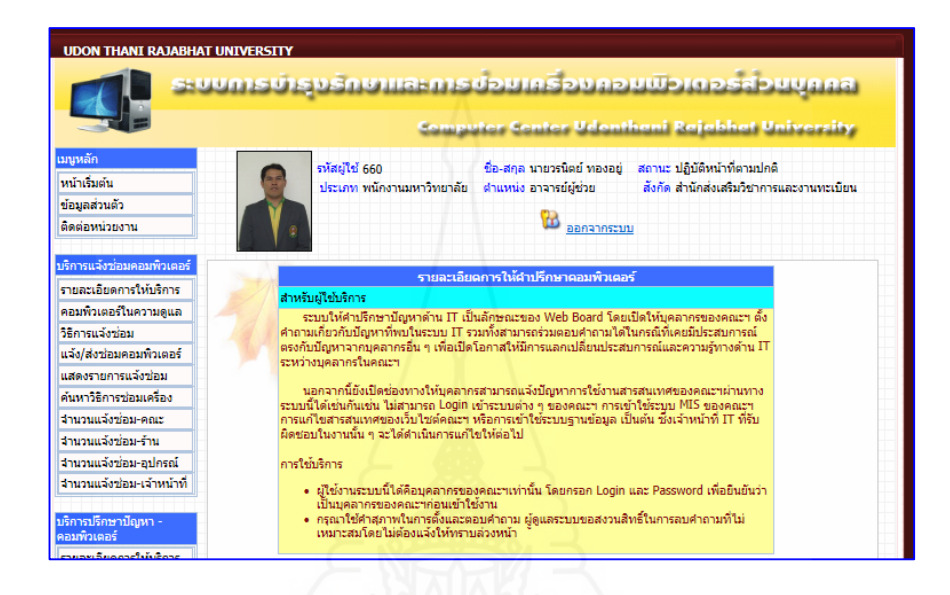

ภาพที่ 32 หน้าจอแสดงรายละเอียดการให้คำปรึกษาคอมพิวเตอร์

21. เมนูปรึกษาปัญหาเครื่องคอมพิวเตอร์ เป็นเมนูใช้สำหรับปรึกษาปัญหาคอมพิวเตอร์ โดยผู้ใช้สามารถค้นหาประเภทอุปกรณ์ที่ต้องการปรึกษาปัญหาคอมพิวเตอร์ และกรอกเครื่องหมาย % ลงในช่องการค้นหา คลิกปุ่มค้นหา ระบบจะแสดงรายละเอียดอุปกรณ์คอมพิวเตอร์ทั้งหมดที่ ต้องการปรึกษา แล้วผู้ใช้กรอกข้อความที่ต้องการปรึกษาลงที่ช่องเพิ่มคำถามใหม่ แล้วคลิกที่ปุ่ม Post ข้อมูลจะถูกส่งเข้าสู่ระบบ โดยผู้ใช้สามารถคำเนินการปรึกษาในขั้นตอนต่อไปได้ ปรากฏดัง แสดงรายละเอียดในเมนู ดังแสดงในภาพที่ 33 ถึงภาพที่ 34

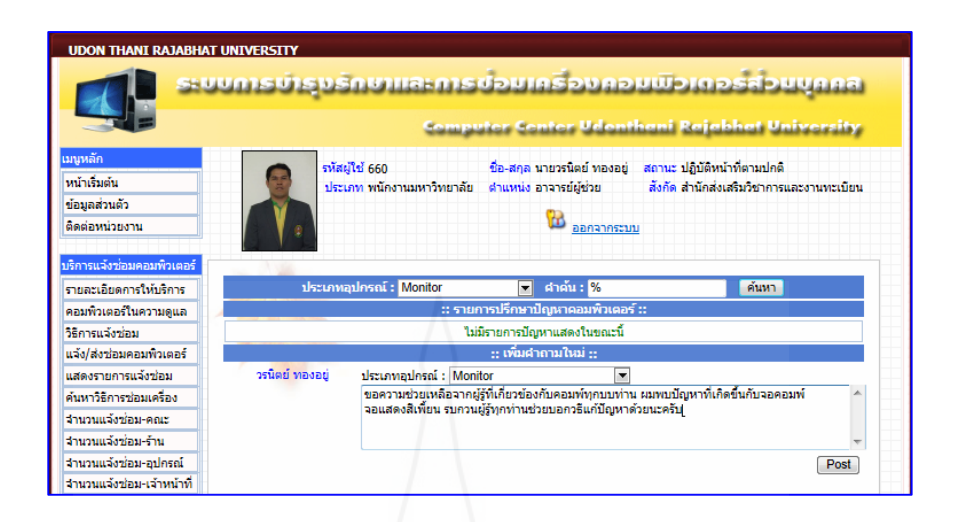

### ภาพที่ 33 หน้าจอแสดงรายละเอียดการปรึกษาคอมพิวเตอร์

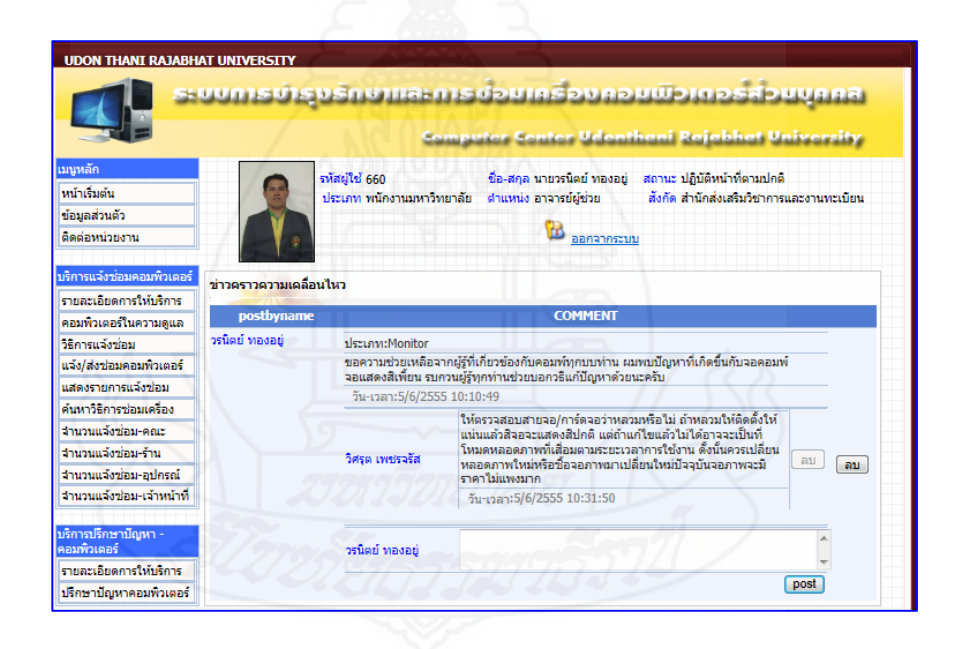

ภาพที่ 34 หน้าจอแสดงการปรึกษาคอมพิวเตอร์

22. เมนูบันทึกการซ่อม เป็นเมนูใช้สำหรับรับเรื่องแจ้งซ่อมเครื่องคอมพิวเตอร์ และบันทึกการ ซ่อมลงระบบโดยเจ้าหน้าที่ศูนย์คอมสามารถใช้เมาส์คลิกที่เมนูบันทึกการซ่อม และตรวจสอบ สถานะการแจ้งซ่อม โดยคลิกที่ปุ่มแสดง ระบบจะแสดงรายละเอียดการแจ้งซ่อมอื่น ๆ แล้ว เจ้าหน้าที่ศูนย์ คลิกที่ปุ่มบันทึกข้อมูลเข้าไปกรอกรายละเอียดในการซ่อมเครื่องคอมพิวเตอร์ และ ดำเนินการในการซ่อมต่อไป ปรากฏดังแสดงรายละเอียดในเมนู ดังแสดงในภาพที่ 35

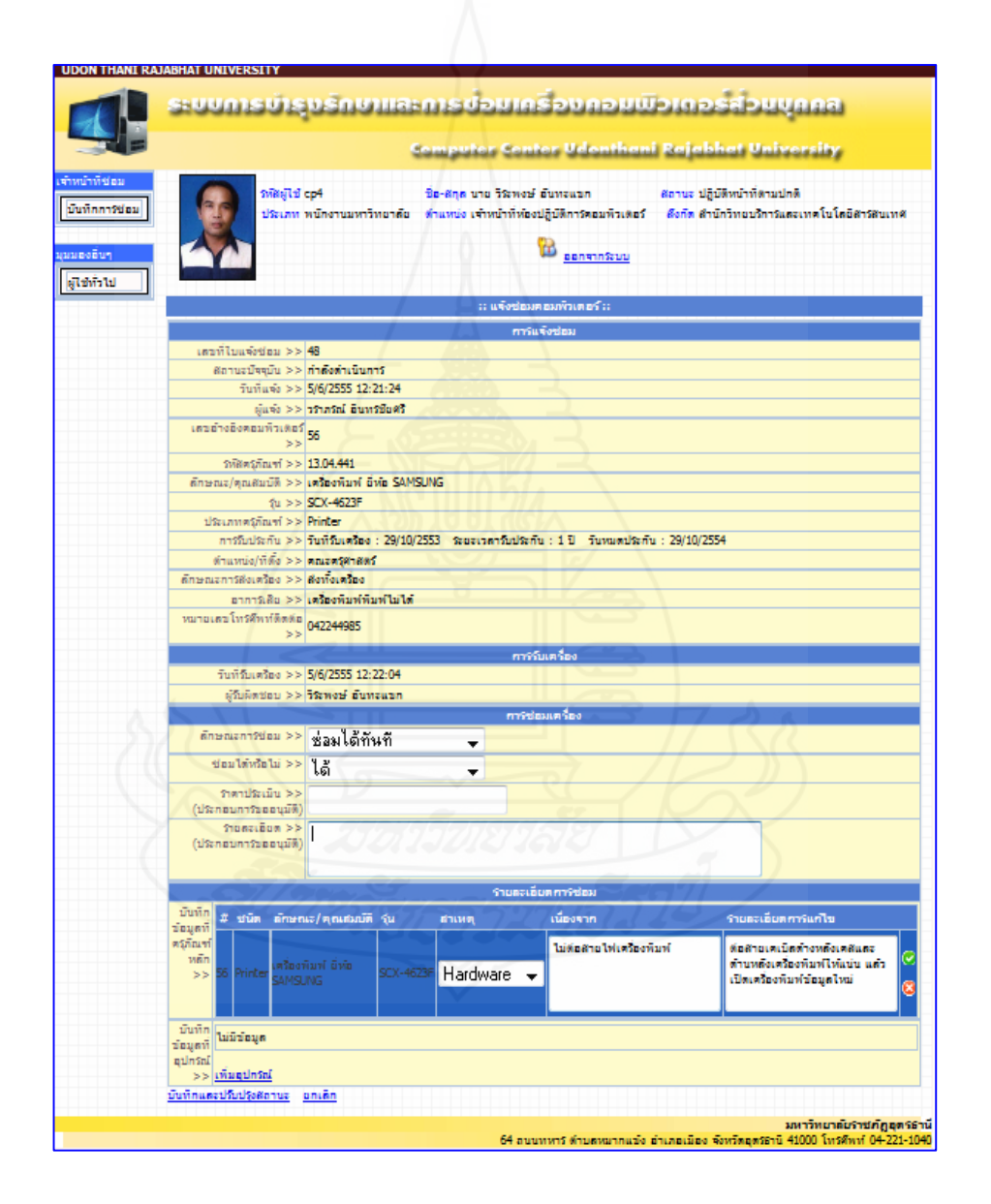

ภาพที่ 35 แสดงส่วนนำเข้าการบันทึกการซ่อมของเจ้าหน้าที่สูนย์คอม

23. เมนูอนุมัติขอซ่อม เป็นเมนูใช้สำหรับอนุมติการซ่อม และตรวจสอบรายละเอียดอนุมัติ ขอซ่อมจากเจ้าหน้าที่ศูนย์คอม โดยผู้บริหารศูนย์คอมพิวเตอร์สามารถใช้เมาส์คลิกที่เมนูอนุมัติขอ ซ่อม และตรวจสอบรายละเอียดอนุมัติขอซ่อม โดยคลิกที่ปุ่มแสดง ระบบจะแสดงรายละเอียดการ อนุมัติขอซ่อมอื่น ๆ แล้วผู้บริหารศูนย์คอม คลิกที่ปุ่มอนุมัติการซ่อมเข้าไปอนุมัติการซ่อม และ ดำเนินงานในขั้นตอนต่อไป ปรากฏดังแสดงรายละเอียดในเมนู ดังแสดงในภาพที่ 36

| 🚺 ទមបហានប័ន្ទា                | ເຮົາເບົາເອົາຮູ້ອອກເອນີແຜ່ນອກເອນີ້ມາເອົາຮູ້ສາມບູດເອົາ                                                                                                    |
|-------------------------------|----------------------------------------------------------------------------------------------------|
|                               | Computer Center Udenthani Rajabhat University                                                                                                    |
| eties Sector                  | [ไป 503 ชิอ-สกุด นางนี่ฏูรีอา รู้ดีเหรือเอรียม สถานะ ปฏิบัติหน้าที่ตามปกติ<br>ภาพ หนักงานมหาวิทยาต้อ ด้านหน่ง อาหารับ สื่อก็ด สำนักต้องสนิบวิชาการีแดงงานทะเบือ |
|                               | C sentratuu                                                                                                    |
|                               | :: แจ้งช่อมตอมกัวเตอร์ ::                                                                                                    |
|                               | การแจ้งช่อม                                                                                                    |
| เสมาร์ไปแห้งปอม               | (>> 49                                                                                                    |
| สถานะบัจจุบัน                 | >> รออนุมัติดังข่อมูกขุมอก                                                                                                    |
| วันที่แพ้                     | >> 5/6/2555 12:53:35                                                                                                    |
|                               | >> สับสิกุด สาบดีบูริณ์                                                                                                    |
| LASETODOREUNS                 | >> 914                                                                                                    |
| รหรือสุรภัณฑ                  | (>> 13.13.4211                                                                                                    |
| ຄົກພະນະ/ສຸນເສັນນີ້ຄ           | >> ตอมที่วเตอร์แบบพกพา อีฟอ HP Compag                                                                                                    |
| 1                             | >> 8100 Bite wieuwe auna 20                                                                                                    |
| ประเภทตรูกัณฑ                 | (>> Computer Set                                                                                                    |
| การรับประกับ                  | >> รับที่รับเหรือง : 29/4/2554 ระบะเวลารับประกับ : 1 ปี รับหมดประกับ : 29/4/2555                                                                                |
| ตำแหน่ง/ที่ตั้ง               | >> สุนย์วิทยาศาสตร์                                                                                                    |
| ดักษณะการส่งเครื่อง           | >> สอาร์อเตรียง                                                                                                    |
| anns Re                       | >> เป็ตเสรียงตอมาในได้                                                                                                    |
| Managers EntSRiveria          | *** 042341616                                                                                                    |
|                               |                                                                                                    |
| Sudduates                     | >> \$/6/2555 12-55-03                                                                                                    |
| เป็นมีสุของ                   | >> นิธิกร์ สาสัยน                                                                                                    |
|                               | การ์ซ่อมเครื่อง                                                                                                    |
| วับที่ปอง                     | >> 5/6/2555 13:00:24                                                                                                    |
| ตักษณะกา9ช่อง                 | >> รอธบุมิพิดังข่อมลายนอก (2)                                                                                                    |
| ช่อมได้หรือไม่                | >> tute                                                                                                    |
| ราตาประเม็น<br>(ประกอบการขออร | >><br>2 <sup>(3)</sup> 5000                                                                                                    |
| Stonzibon                     | >> เมนบอร์สไหม่ สิ่งนี้อเปลี่อนไหม่                                                                                                    |
| (Janeuritanit)                | (20%)                                                                                                    |
| Substantiation -              | ร้ายสะเออส คาร์ชอม                                                                                                    |
|                               | >> # ชนิด ลักษณะ/ดูณสมบัติ รุ่น สาเหตุ เนื่องจาก รายสะเอียด<br>การแกไข                                                                                          |
|                               | 914 Set HP Compace Set Set HP Compace Set Set HP Compace Set Set Set Set Set Set Set Set Set Se                                                                 |
| บันทึกน้อมูดที่อุปกระ         | >> ສ ເປັດ ມັດແລະປຸດແຫ່ວະດີ ດັບ ສະພາດ ບັນແລະນີ້ແລະກະກົມເລືອ ສອງປ                                                                                                 |
|                               |                                                                                                    |
|                               | 1140 Mainboard Core IS                                                                                                    |
|                               |                                                                                                    |
|                               | อนุมัสการีช่อมเหรือง                                                                                                    |
| อนุมัตร์ร่อมหรือไม่           | >> อนุมัติ                                                                                                    |
| איניטרעא                      | เห็นสมครรสองปอบภายนอก เนื่องจากต้องเปลี่ยน M8 ไหน่เพราะไฟฟ้าสัตรงจะทำไฟ M8ไม่<br>สามาริตข้อมได้                                                                 |
|                               |                                                                                                    |

ภาพที่ 36 หน้าจอแสดงรายละเอียดอนุมัติการซ่อมของผู้บริหาร